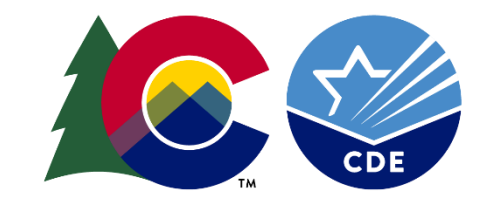

# COLORADO

**Department of Education** 

# 2024-2025 DPSR End-of-Year Reporting

May 2025

#### **DPSR CDE Team**

#### Amy Werpy (EARSS & SRG)

EARSS & SRG Program Manager Senior Consultant

Werpy A@cde.state.co.us

#### Martha Fischhoff

Student Engagement and Attendance Specialist Fischhoff\_m@cde.state.co.us

#### **Bonnie Brett**

Evaluation & Research Principal Consultant Brett\_B@cde.state.co.us

#### Tricia Walz (SEEDC & QUALTRIC)

Program and Evaluation Assistant and SEEDC LAM Walz\_T@cde.state.co.us

#### Johann Liljengren

Director Liljengren\_J@cde.state.co.us

#### Nicole Herrera (NGSG)

Dropout Prevention Specialist Hererra\_n@cde.state.co.us

Jewel Sale Data Consultant Sale\_j@cde.state.co.us

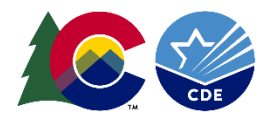

#### Who Is In the Room

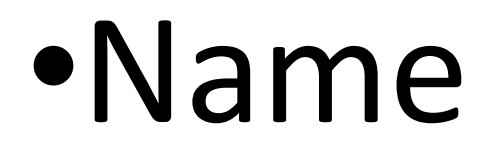

- District or School
- •One positive thing that happened in your program this year

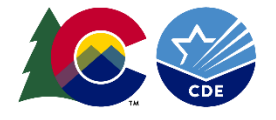

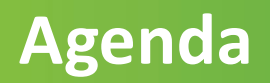

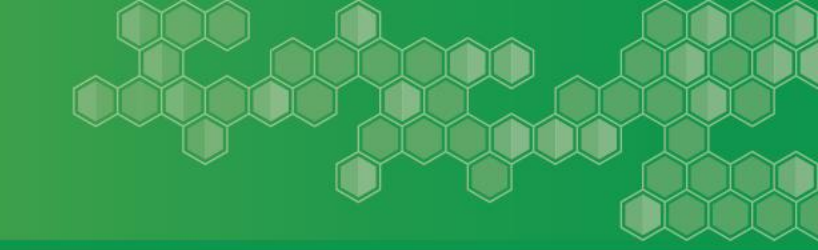

□End-of-Year Reporting Requirements

- □ Reporting Data in Qualtrics
- Reporting Data in Student Engagement Evaluation Data Collection (SEEDC)
- General Reporting Tips

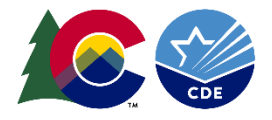

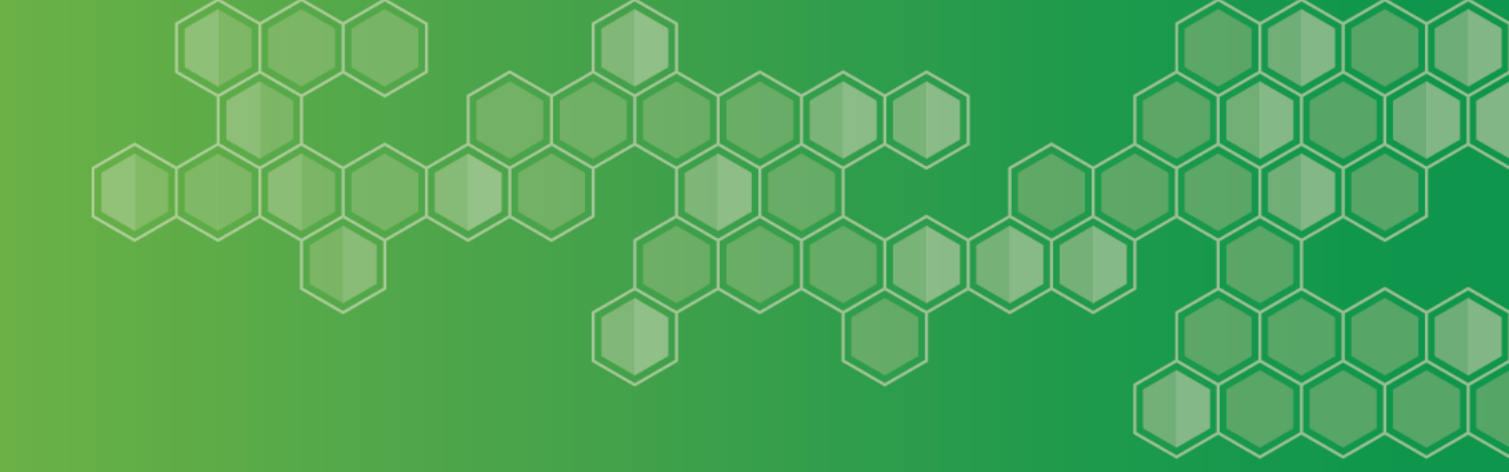

# End-of-Year Reporting Requirements

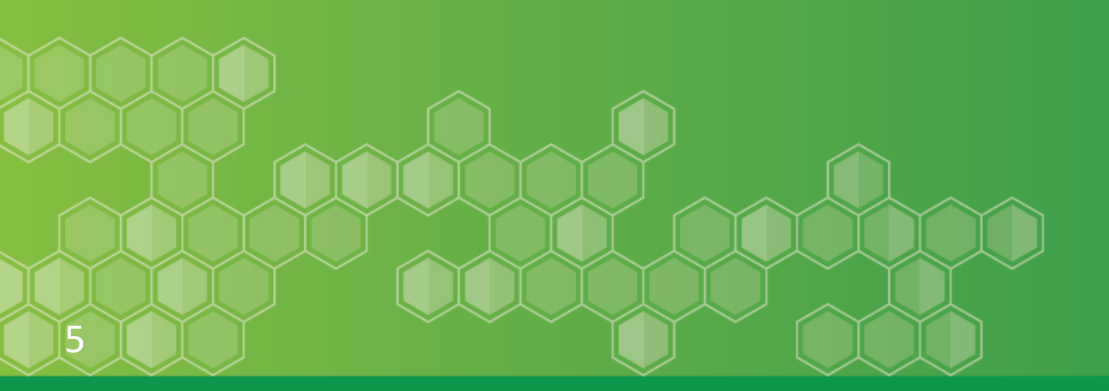

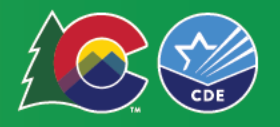

# **Purpose of Reporting**

#### Track your own progress to date

• Number of students served and progress on objectives and student outcomes.

### Inform CDE management of the program

• Monitor compliance and identify service and support needs for technical assistance.

# An opportunity for you to share the story of your students and your program's impact.

• CDE, other programs, the Legislature, and the general public.

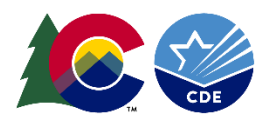

# **Reporting Requirements**

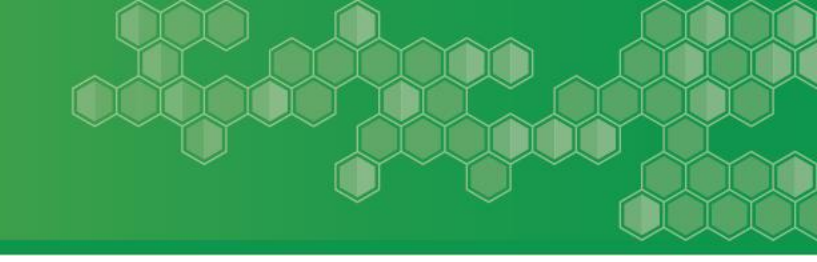

#### Who should complete the report?

• Required for all grantees.

#### When is it due?

- Monday, July 14, 2025 End of Year Survey Due
- Friday, July 19, 2025 SEEDC Report Due
- **Reporting Period:** Should only include data from <u>July 1, 2024</u> through <u>June 30, 2025</u>

### Where do I find the reporting materials?

- Emails
- Evaluation Website

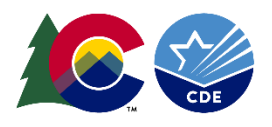

# 2024-2025 End-of-Year Reporting Components

#### 2024-2025 End-of-Year Survey

• Survey is hosted online in *Qualtrics*.

#### **SASIDs Template Submission**

• Submitted via the *Student Engagement Evaluation Data Collection.* 

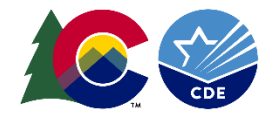

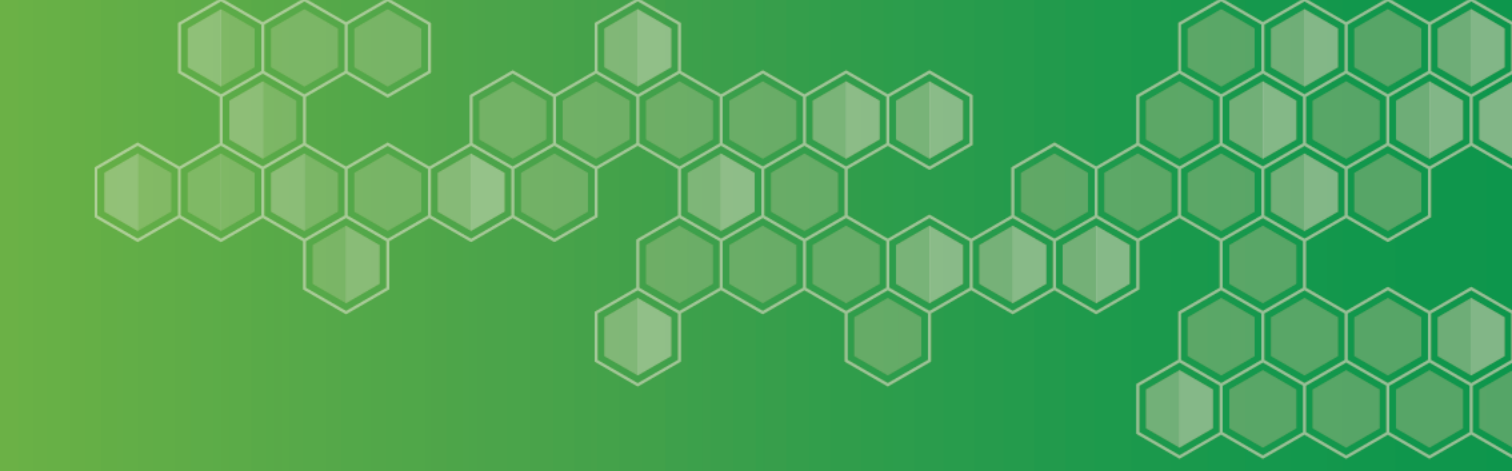

# **Reporting Data in Qualtrics**

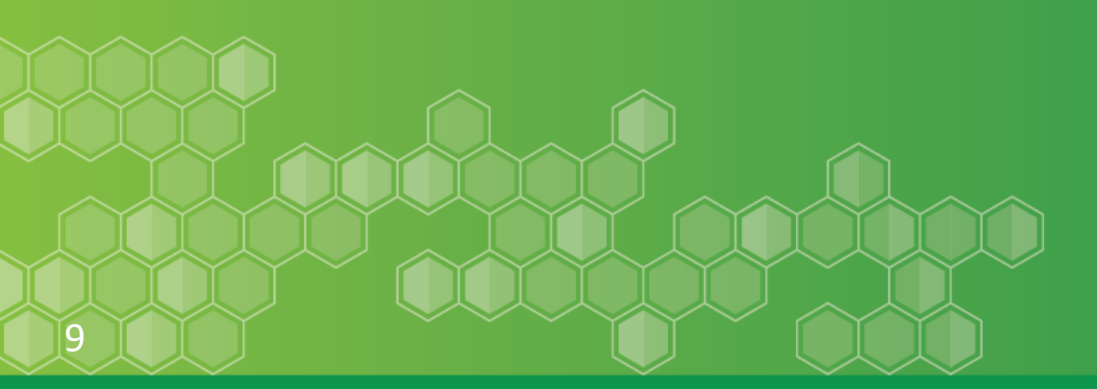

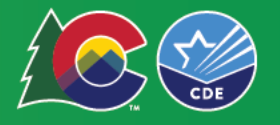

# **Qualtrics Access**

Program managers or delegate will receive an e-mail with the link(s) to the survey(s)

- *Personalized link* specific to each school for your grant program.
- Can revisit the survey(s) as many times as needed.
- It is up to the program managers to decide whether to share the links with others (e.g., grant coordinators, external evaluators).
- If others are filling out the survey, program managers should review the survey before submission.

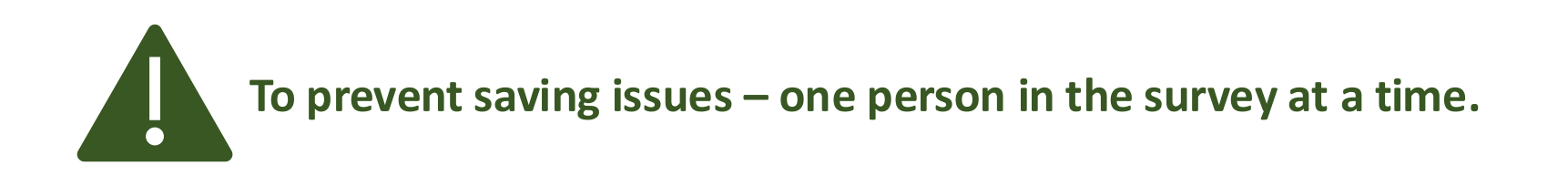

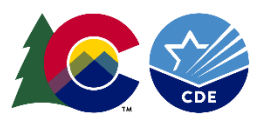

## **End-of-Year Survey Main Page**

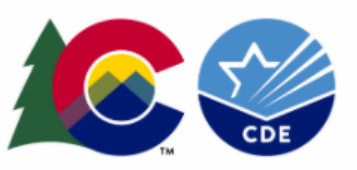

# Student Re-engagement Grant (SRG) Program

End-of-Year Survey

This survey is for Denver Public Schools for the following school: John F Kennedy

Instructions: Please answer the following questions for the End-of-Year Student Re-engagement Grant (SRG) Reporting. Your survey is customized and includes pre-populated contact information and performance objectives specific to your grant. To enter data and responses, click the shaded boxes provided after each question and begin typing or select an option/options as applicable. Please do not include family or student personally identifiable information in the report.

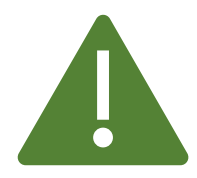

#### If this is not your survey, please let us know.

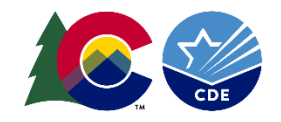

# **Qualtrics Smart Features**

#### **Smart Survey**

Pre-populated information will show up in **blue** based on previous responses or pre-programming. *Example:* Contact information, performance measures, etc....

Survey questions will appear based on your responses and conditions of your grant.

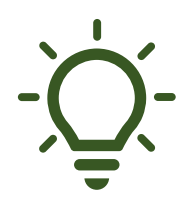

Only use internal navigation options on the bottom of the page or table of contents.

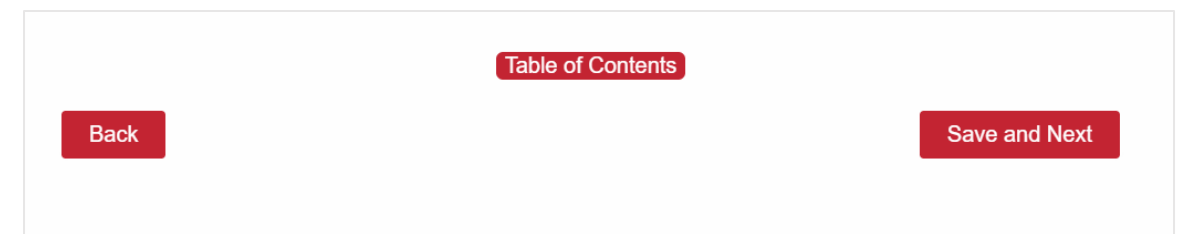

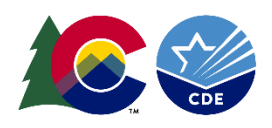

# **Qualtrics Saving Function**

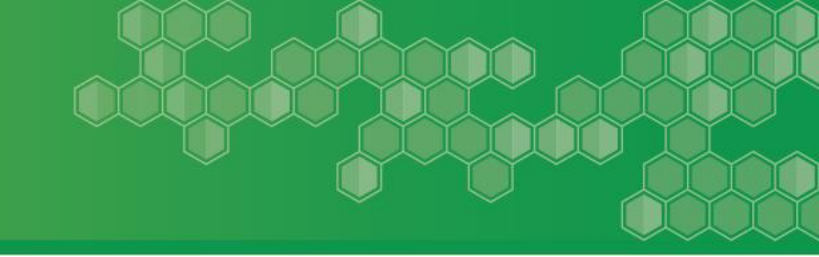

#### **Saving Responses**

- Can revisit survey multiple times if not submitted.
- Completed page only saves when you click "save and next".

#### **Error Messages**

• Will appear as you click "save and next" .

 There are 2 unanswered questions on this page. Would you like to continue?
 We'll temporarily save your work, but answers on this page will not be recorded unless you come back and submit this page.

 Continue Without Answering
 Answer the Questions
 Go Back
 Stay on Page

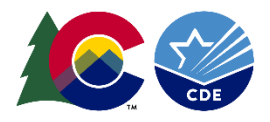

# **Qualtrics Platform Submission**

#### **Submitting the Survey**

• Only click submit when survey is complete.

| Additiona                                 | l Comments:                                                    |                                           |                                          |                                                                     |
|-------------------------------------------|----------------------------------------------------------------|-------------------------------------------|------------------------------------------|---------------------------------------------------------------------|
|                                           |                                                                |                                           |                                          | 1                                                                   |
| Submission                                | on Confirmation<br>for filling out the<br>accurate, and rea    | SRG                                       | End-of-Yeo                               | ar Report. If your surv                                             |
| please sele<br>back to yo<br>available in | ect the "Submit to<br>ur survey once you<br>mmediately after s | CDE" button<br>u submit. A<br>submission. | below. You<br>PDF copy of<br>Please keep | u will not be able to<br>your responses will<br>a copy for your rec |

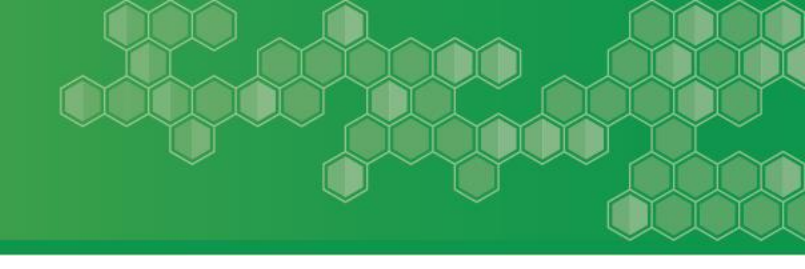

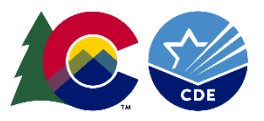

# **Qualtrics Submission Confirmation**

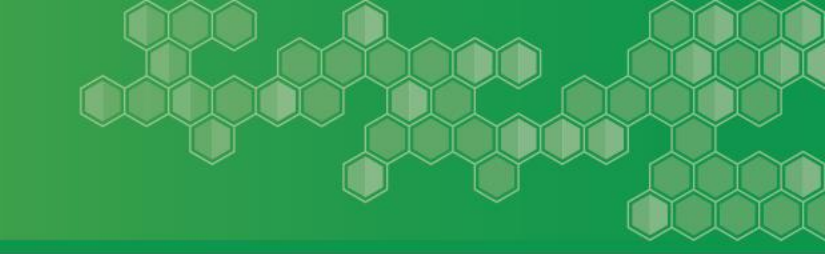

### **Submission and Follow-Up**

- Qualtrics will notify CDE when survey is submitted.
- Confirmation email to the program contact within 5-10 minutes.
  - A copy of responses will be included.
- CDE team will only contact you if there are any questions or issues with the survey.
- After a survey is submitted and a data error is detected, CDE can reissue a new link to re-open a survey for edits.

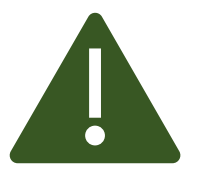

Submit the survey first before submitting your SASIDs template. CDE will email you when SEEDC is ready.

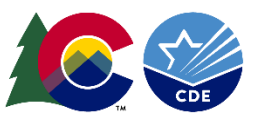

## **Qualtrics Submission Record**

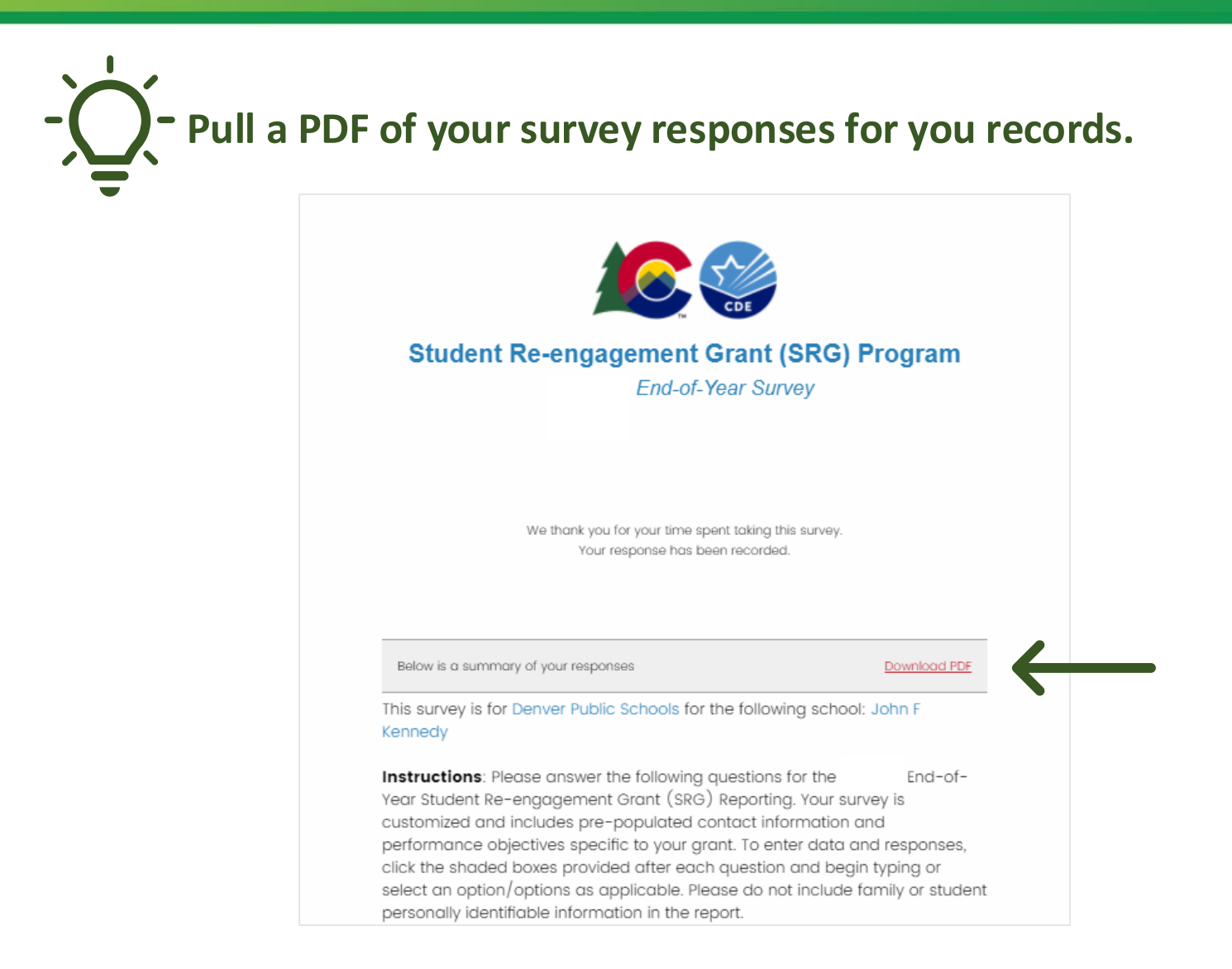

# **End-of-Year Survey Data Elements**

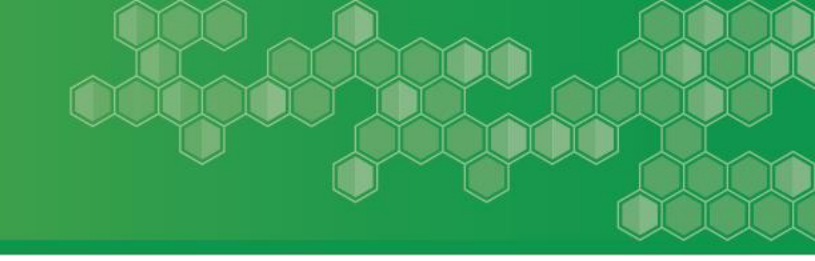

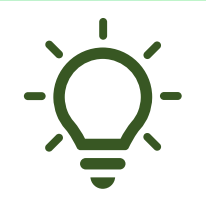

#### **Refer to the Guidance Document**

 Review the Guidance Document which includes both questions and extensive guidance for the End-of-Year Reporting Survey. Share it with others who are assisting.

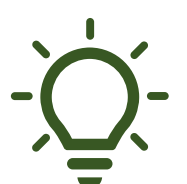

#### **Reach out with questions**

• Please reach out if you have any questions about items in the survey.

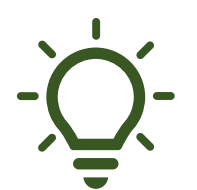

#### Tell your story

• Survey contains both quantitative and qualitative elements use the open-ended questions to really tell your story and provide context.

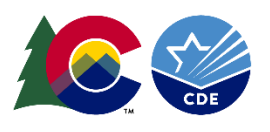

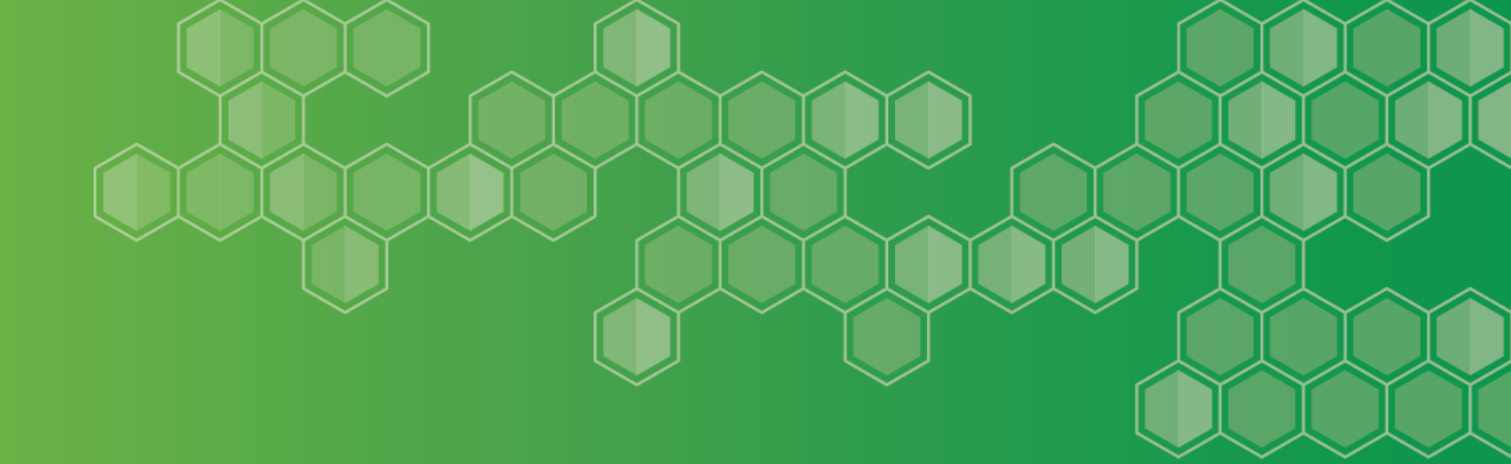

# SRG – Changes in 2025

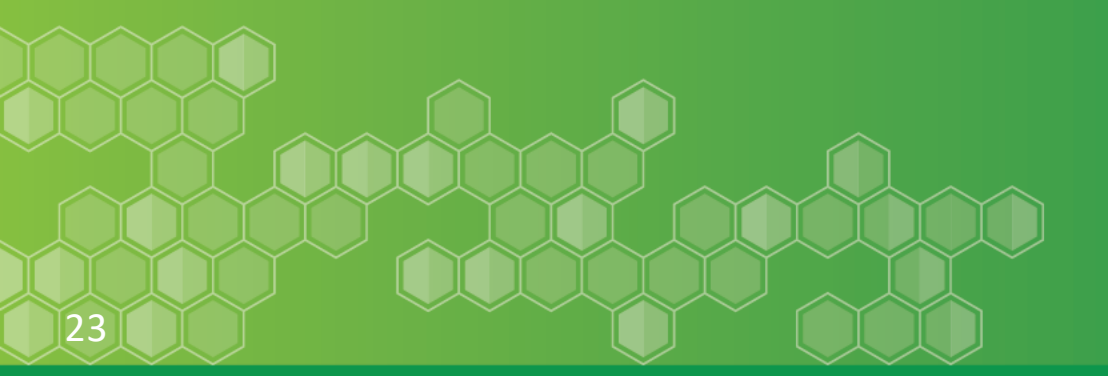

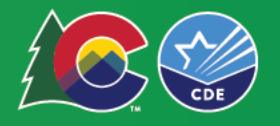

# **Grade Levels Served**

# If you serve middle school students, please indicate students under "other"

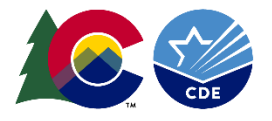

- Question 8 Outcomes of Out-of-School Youth – Describe the success and challenges you had in your program in re-engaging outof-school youth.
- Question 9 Success Story Data Outcomes

   Please share a highlight of an outcome that could be a system of structure that allowed you to significantly impact a group of students as part of your implementation of the grant.

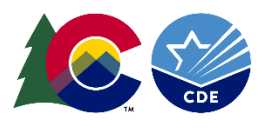

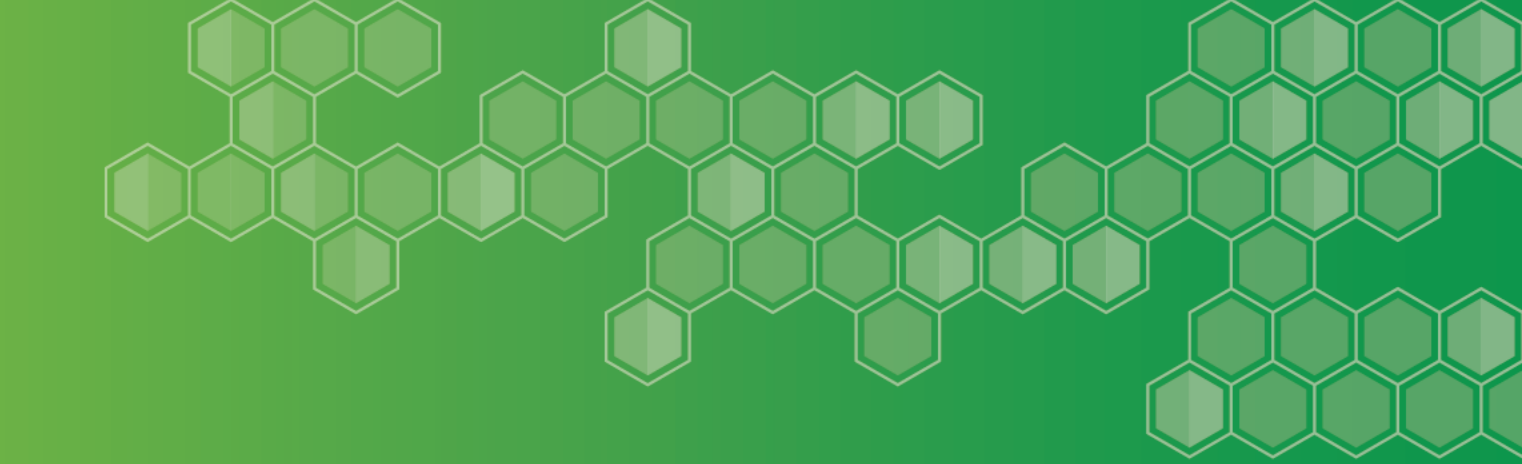

# State Assigned Student Identifiers (SASIDs) and SEEDC

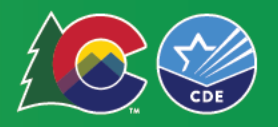

### What are SASIDs?

# All grantees are responsible for compiling a list of SASIDs and additional student level data for all students served.

• The SASID is a 10-digit number assigned to students to enable CDE to conduct detailed analysis of student performance over time.

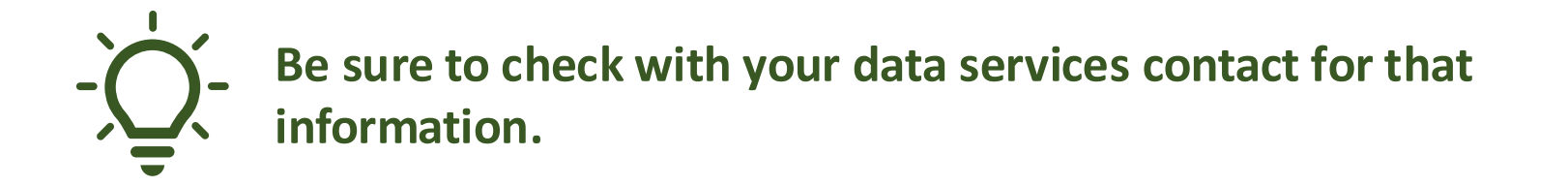

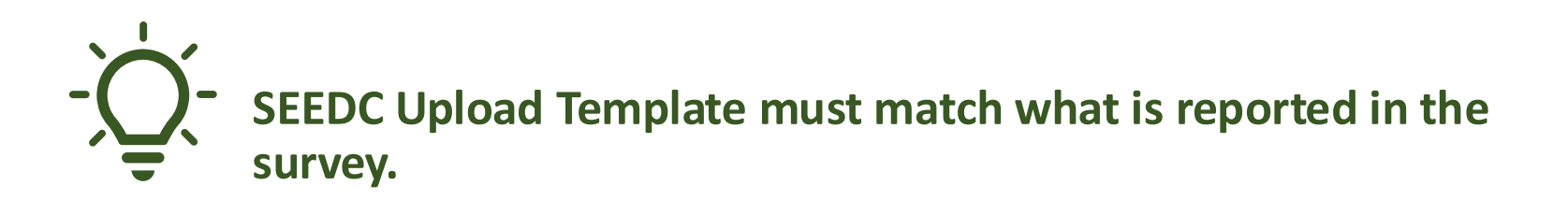

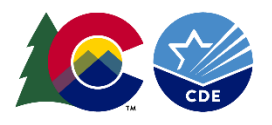

|   | A        | В                  | С                 | D                   | E              | F                  | G            | Н                  | I. I.            |
|---|----------|--------------------|-------------------|---------------------|----------------|--------------------|--------------|--------------------|------------------|
| 1 | SASID    | FIRST_NAME_STUDENT | LAST_NAME_STUDENT | MIDDLE_NAME_STUDENT | GENDER_STUDENT | BIRTH_DATE_STUDENT | STUDENT_TYPE | BEHAVIORAL_SUPPORT | ACADEMIC_SUPPORT |
| 2 | 10101010 | Ann                | Smith             |                     | 01             | 10272003           | 32           | 1                  | 0                |
| 3 | 10101011 | Molly              | Morris            |                     | 01             | 01192004           | 31           | 0                  | 1                |
| 4 | 10101012 | TJ                 | Brian             |                     | 02             | 07022003           | 31           | 0                  | 1                |
| 5 | 10101013 | Alexis             | Thomas            |                     | 01             | 06272002           | 32           | 0                  | 1                |
| 6 | 10101014 | George             | Marks             |                     | 02             | 07202004           | 31           | 0                  | 1                |
| 7 |          |                    |                   |                     |                |                    |              |                    |                  |
| 8 |          |                    |                   |                     |                |                    |              |                    |                  |

Columns may need to be reformatted as "TEXT" to support 0 as a first number.

| File       | Home                 | Insert  | Page Layout           | Formulas Data | a Review | View  | Developer Help     | AC | CROBAT            |
|------------|----------------------|---------|-----------------------|---------------|----------|-------|--------------------|----|-------------------|
| Ĉ          | K Cut                |         | Calibri               | ~ 11 ~ A^ A`  |          | ≡ ॐ~` | ab<br>Co Wrap Text |    | Text              |
| Paste<br>~ | Copy ∨<br>✓ Format P | Painter | B <i>I</i> <u>∪</u> ~ | ⊞ • <u> </u>  | ≡≡       | ≡ ≖ ≖ | 🖶 Merge & Center   | ~  | \$ ~ % 9 €.00 .00 |
|            | Clipboard            | Ŀ       |                       | Font          | Гы       | Align | ment               | Б  | Number 🕞          |

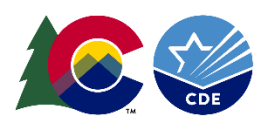

#### Each line in the template should represent 1 student.

| Name of Field       | Description                                                                                        | Status                                   |
|---------------------|----------------------------------------------------------------------------------------------------|------------------------------------------|
| SASID               | A unique ten-digit number assigned to each student by CDE.                                         | Required                                 |
| FIRST_NAME_STUDENT  | Student's first name as recorded in RITS.                                                          | Required                                 |
| MIDDLE_NAME_STUDENT | Student's middle name. This field is not compared to data in RITS. You may leave this field blank. | Optional                                 |
| LAST_NAME_STUDENT   | Student's last name as recorded in RITS                                                            | Required                                 |
| GENDER_STUDENT      | 01 = Female; 02 = Male;                                                                            | Required                                 |
| BIRTH_DATE_STUDENT  | MMDDYYYY                                                                                           | Required                                 |
| SCHOOL_CODE         | Use the four-character code assigned to the school by CDE.                                         | Required for SRG.<br>Optional for EARSS. |

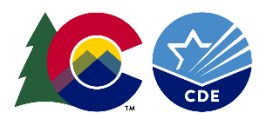

#### Each line in the template should represent 1 student.

| Name of Field | Description                                                       | Status             |
|---------------|-------------------------------------------------------------------|--------------------|
|               | Accepted values are dependent on the grant being reported         |                    |
|               | 30 = Student is at risk for suspension/expulsion                  |                    |
|               | 31 = Student is expelled                                          | Required for EARSS |
|               | 32 = Student is truant or at risk for habitual truancy            |                    |
|               | 33 = Student is chronically absent/at risk for chronically absent |                    |
| STUDENT_TYPE  | Accepted values are dependent on the grant being reported         |                    |
|               | 10 = Student is not an out-of-school youth                        | Required for SRG   |
|               | 11 = Student is an out-of-school youth                            |                    |
|               | Accepted values are dependent on the grant being reported         |                    |
|               | 20 = Students is not on track to graduate                         | Not Required       |
|               | 21 = Student is on track to graduate                              |                    |

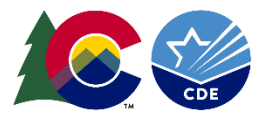

| Name of Field                       | Description                                                                                                    | Status   |
|-------------------------------------|----------------------------------------------------------------------------------------------------|----------|
| BEHAVIORAL_SUPPORT                  | Services, programs, and/or supports funded by the grant related to improving student behavior and reducing suspension/expulsions (e.g., restorative practices, behavioral plans)<br><b>0 = No OR 1 = Yes</b>                                                                                                    | Required |
| ACADEMIC_SUPPORT                    | Services, programs, and/or supports funded by the grant related to improving grades, course completion, on-track to graduate, and/or credit attainment.<br><b>0 = No OR 1 = Yes</b>                                                                                                    | Required |
| ATTENDANCE_SUPPORT                  | Services, programs, and/or supports funded by the grant related to<br>improving school attendance, decreasing truancy/habitual truancy (e.g.,<br>attendance contracts, student attendance review board)<br><b>0 = No OR 1 = Yes</b>                                                                                                    | Required |
| SOCIAL_EMOTIONAL_SUP<br>PORT        | Services, programs, and/or supports funded by the grant related to<br>building on social and emotional skills and essentials skills (e.g., evidence-<br>and researched-based programs)<br><b>0= No OR 1 = Yes</b>                                                                                                    | Required |
| POST_SECONDARY<br>WORKFORCE_SUPPORT | Services, programs, and/or supports funded by the grant related to<br>building knowledge and skills (competencies) students need to succeed in<br>postsecondary settings and to advance in career pathways as lifelong<br>learners (e.g., Individual Career and Academic Planning, CTE, work-based<br>learning opportunities).<br><b>0 = No OR 1 = Yes</b> | Required |

| Name of Field/Column | Description                                                                                                    | Status |
|----------------------|----------------------------------------------------------------------------------------------------|--------|
| MIGRANT_EE           | Students enrolled in a specially designed program for children who are, or<br>whose parent or spouse is a migratory agricultural worker, and who, in the<br>preceding 36 months, in order to obtain, or accompany such parent or spouse<br>in order to obtain, temporary or seasonal employment in agricultural work has<br>moved from one school district to another.<br><b>0 = No OR 1 = Yes</b> | N/A    |
| FOSTER_EE            | This includes students in noncertified kinship care or in out-of-home placement.<br><b>0 = No OR 1 = Yes</b>                                                                                                    | N/A    |
| MCKINNEY_HOMELESS    | Students in K-12 who lack a fixed, regular, and adequate primary nighttime residence.<br><b>0 = No OR 1 = Yes</b>                                                                                                    | N/A    |

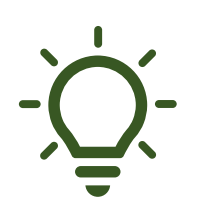

Refer to the file layout document to help with filling out your SEEDC Upload Template.

https://www.cde.state.co.us/datapipeline/seedc

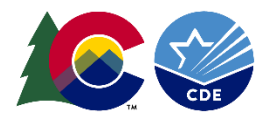

#### Upload SASIDs spreadsheet using Student Engagement Evaluation Data Collection (SEEDC)

#### Please do not email SASIDs to CDE

 Please do not send personally identifiable information (PII) via email. Email is <u>not</u> a secure channel and a person's privacy and data security could be compromised. To send such files, you can use our secure file transfer protocol (SFTP). This will ensure the security of student data in accordance with Family Educational Rights and Privacy Act (FERPA) requirements.

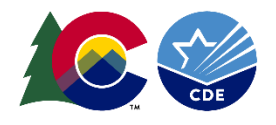

# **Student Engagement and Evaluation Data Collection**

### SEEDC

- The evaluation system for final portion of the end-of-year reporting.
- All grantees will be required to use this system to upload their SASIDs Excel spreadsheet.

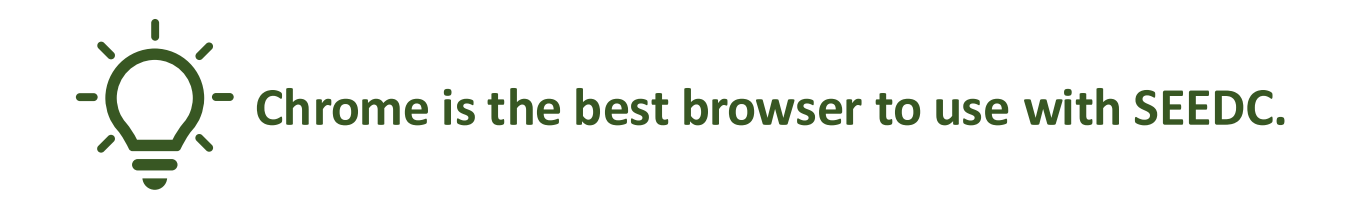

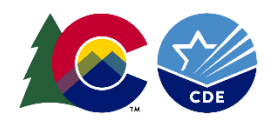

### Why Student Engagement Evaluation Data Collection (SEEDC)?

- Uniform collection.
- User friendly.
- Similar to other CDE collections in Data Pipeline.
- Easier to track and manage submissions.
- Better data quality.
- Data will be stored in the Warehouse.
- Data collected can be connected more easily to other data sources.

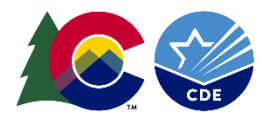

#### How to gain access to the system...

 $\leftarrow$ 

- All current grant managers will automatically be given a Data Pipeline role.
- Visit the IDM Page: <u>https://www.cde.state.co.</u> <u>us/idm</u>
- New Data Pipeline Users -Fill out password reset form.

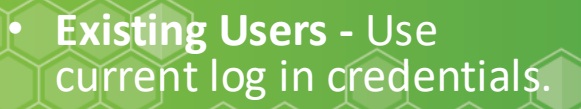

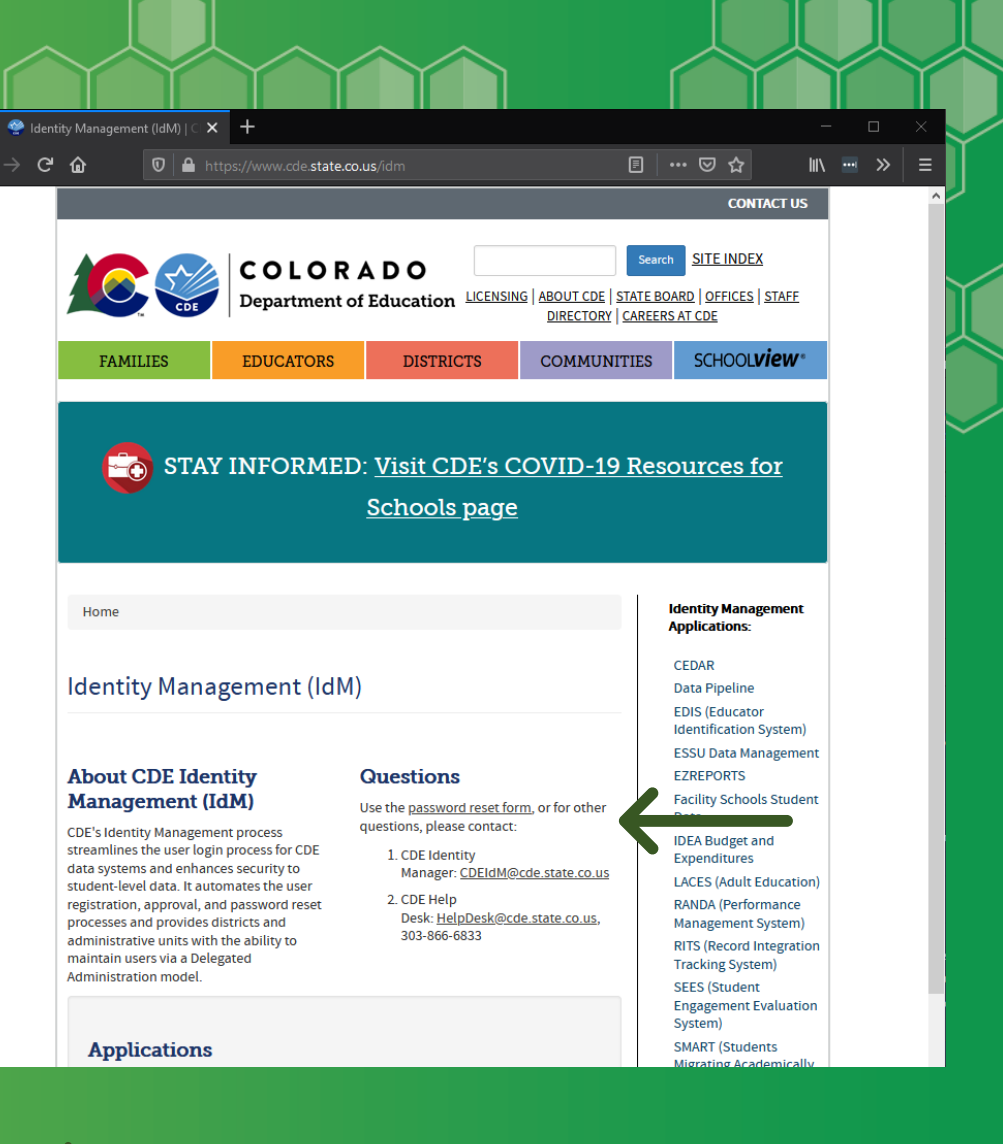

If you need access for a new staff member, please contact your LAM, Tricia Walz (Walz T@cde.state.co.us)

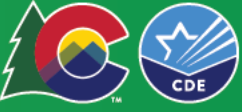

# How to gain access to the system...

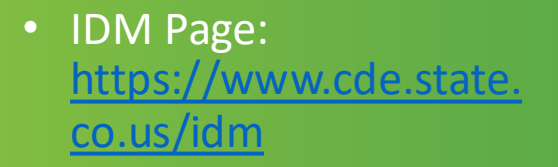

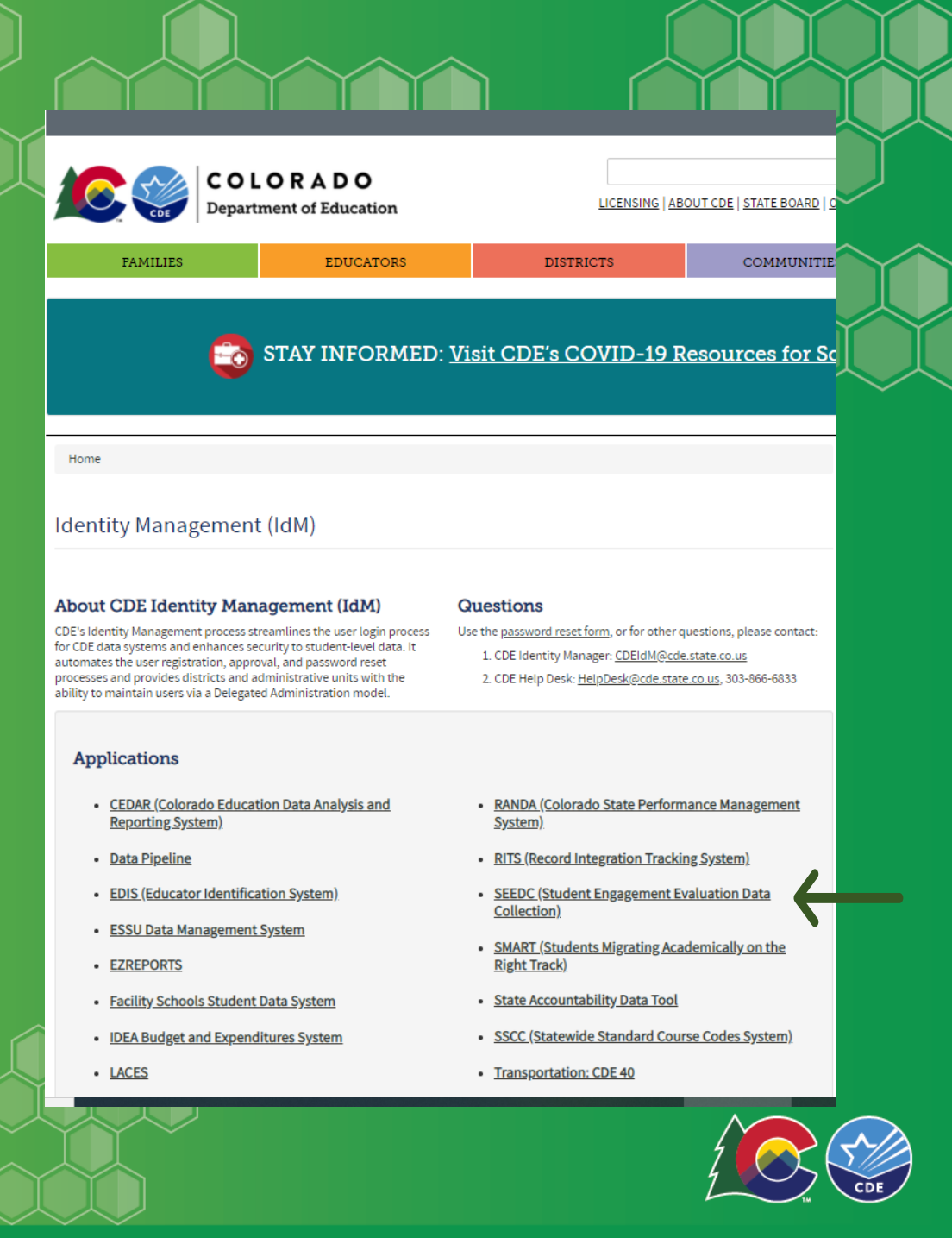

# How to gain access to the system...

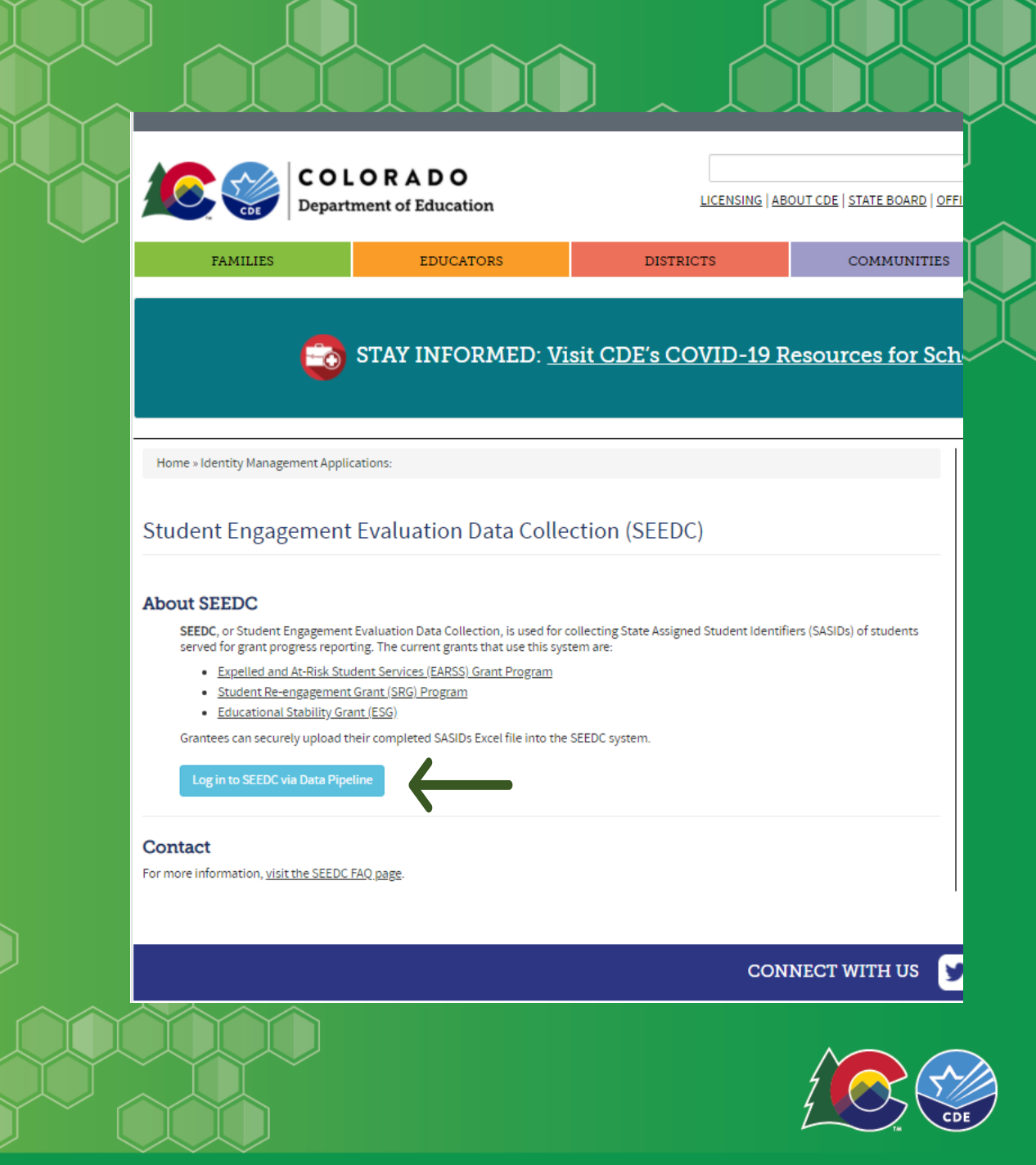

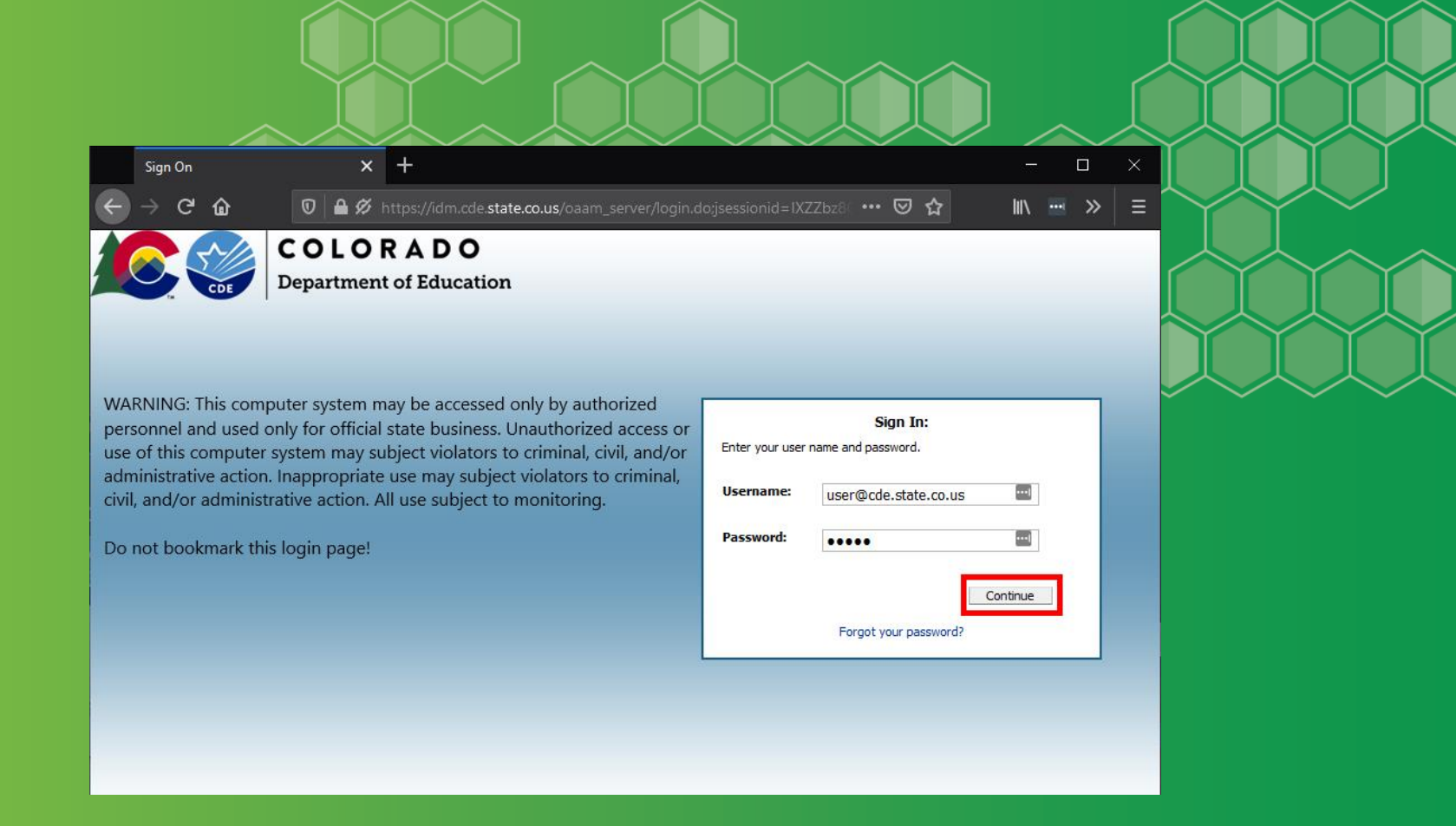

How to gain access to the system...

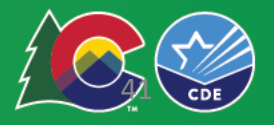

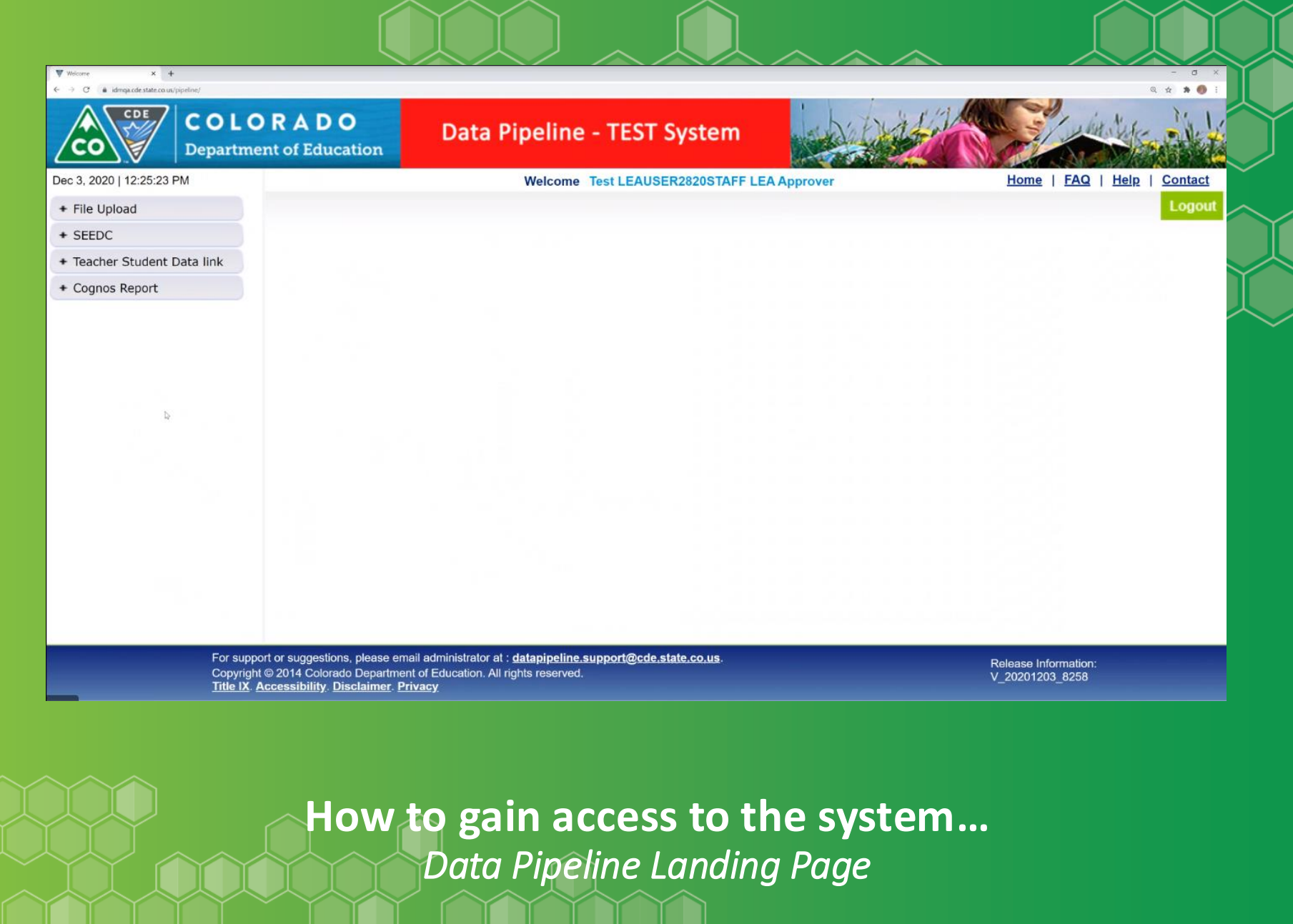

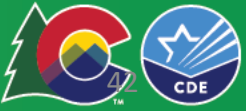

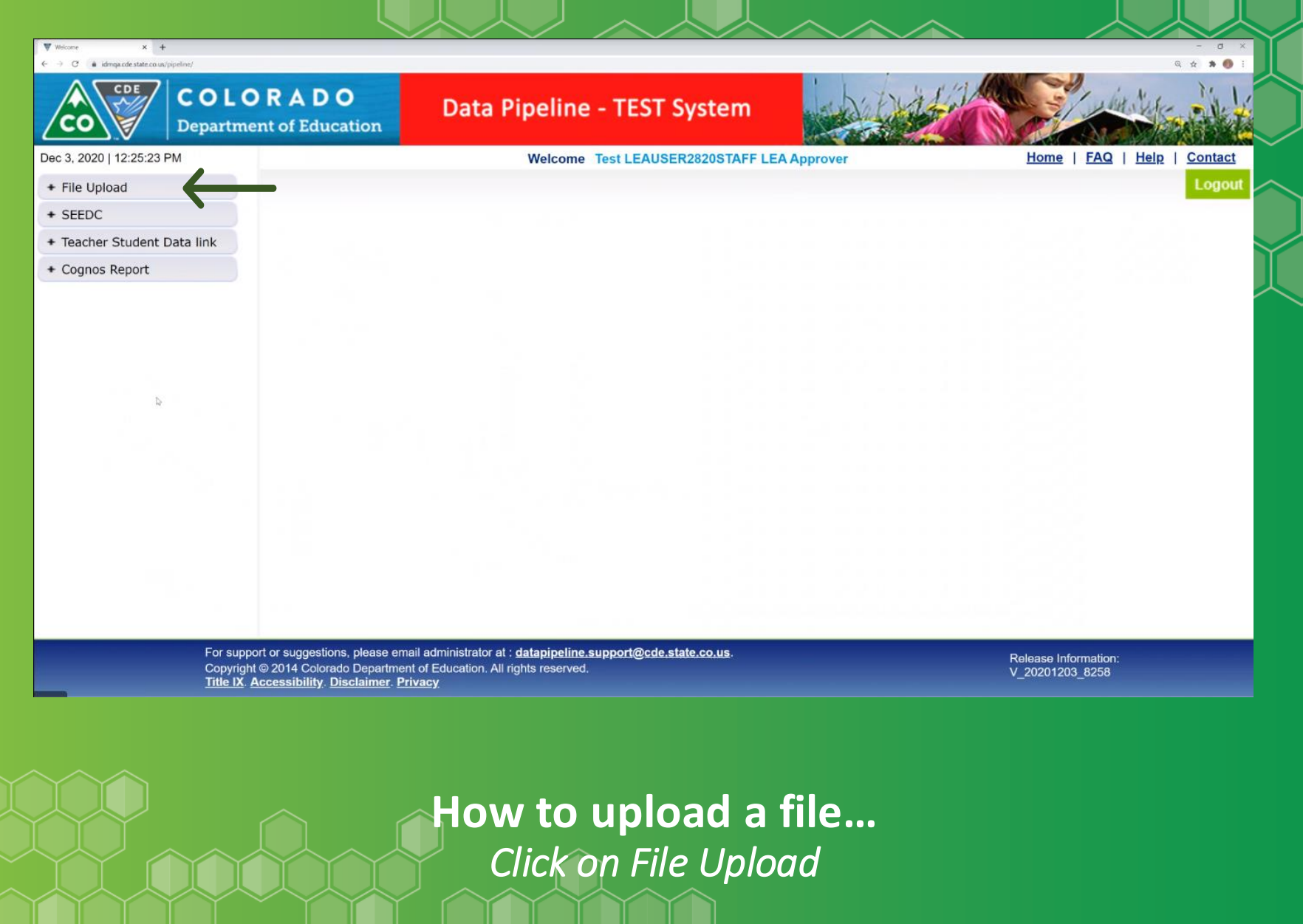

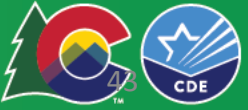

| ♥ format Checker x +<br>- → C i idmqa.cde state.co.us/pipeline/FormatChecker_input.action? | APP_ID=-18PARENT_APP_ID= |                                               |             | - 0 ×<br>Q ± * 🐠 :          |
|--------------------------------------------------------------------------------------------|--------------------------|-----------------------------------------------|-------------|-----------------------------|
| COLOR<br>Department                                                                        | ADO Data                 | Pipeline - TEST System                        | - A A A A A | Constanting and             |
| Dec 3, 2020   12:28:59 PM                                                                  |                          | Welcome Test LEAUSER2820STAFF LE              | A Approver  | Home   FAQ   Help   Contact |
| File Upload                                                                                |                          |                                               |             | Logout                      |
| Format Checker                                                                             | Format Checker           |                                               |             |                             |
| Data File Upload                                                                           |                          |                                               |             |                             |
| Validation Report                                                                          |                          | ¥                                             |             |                             |
| Batch Maintenance                                                                          | Dataset *                | Student Engagement Evaluation Data Collection | ion 🗸       |                             |
| + SEEDC                                                                                    | File Type *              | Mid year V                                    |             |                             |
| + Teacher Student Data link                                                                | The type                 |                                               |             |                             |
| + Cognos Report                                                                            | School Year *            | 2020-21 ~                                     |             |                             |
|                                                                                            | File Name *              | Choose File SEEDC_Filemplate.csv              |             |                             |
|                                                                                            |                          | Upload                                        |             |                             |
|                                                                                            |                          |                                               |             |                             |
|                                                                                            |                          |                                               |             |                             |
|                                                                                            |                          |                                               |             |                             |
|                                                                                            |                          |                                               |             |                             |

### How to upload a file... Best Practice – Run the Format Checker First

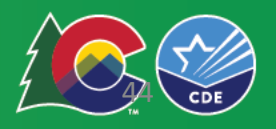

|                           |                                       |                         |                                       | $\sim$ $\sim$ $\sim$      |                          |
|---------------------------|---------------------------------------|-------------------------|---------------------------------------|---------------------------|--------------------------|
| Format Checker × +        |                                       |                         |                                       |                           | - 0                      |
| CDE                       |                                       | Data Pineline -         | TEST System                           | is high a list            | Laboration - She         |
|                           | Department of Education               | Data ripenne            | 1231 System                           |                           | The second second        |
| Dec 3, 2020   12:34:26 PM |                                       |                         | Welcome Test LEAUSER2820STAFF LEA App | prover                    | Home   FAQ   Help   Cont |
| - File Upload             |                                       |                         |                                       |                           | Log                      |
| Format Checker            | - Format Checker                      |                         |                                       |                           |                          |
| Data File Upload          |                                       |                         |                                       |                           |                          |
| Batch Maintenance         | Dataset* Student Engagement Evalue    | ation Data Collection V |                                       |                           |                          |
| + SEEDC                   | Student Engagement Evalua             | adon Data Colección - 1 |                                       |                           |                          |
| Teacher Student Data link | File type * Lend of year *            |                         |                                       |                           |                          |
| + Cognos Report           | School Year * 2020-21 V               |                         |                                       |                           |                          |
|                           | File Name * Choose File No file chose | an                      |                                       |                           |                          |
|                           | Upload                                |                         |                                       |                           | $\mathbf{V}$             |
|                           | Data Element Name                     | CSV Order               | Data Element Length                   | Original Length From File | Result                   |
|                           | Sasid                                 | 1                       | 10                                    | 10                        | Pass                     |
|                           | First Name Student                    | 2                       | 35                                    | 8                         | Pass                     |
|                           | Last Name Student                     | 3                       | 35                                    | 4                         | Pass                     |
|                           | Middle Name Student                   | 4                       | 30                                    | 0                         | Pass                     |
|                           | Gender Student                        | 5                       | 2                                     | 2                         | Pass                     |
|                           | Birth Date Student                    | 6                       | 8                                     | 8                         | Pass                     |
|                           | Student Type                          | 7                       | 2                                     | 2                         | Pass                     |
|                           | Behavioral Support                    | 8                       | 1                                     | 1                         | Pass                     |
|                           | Academic Support                      | 9                       | 1                                     | 1                         | Pass                     |
|                           | Attendance support                    | 10                      |                                       |                           | Pass                     |
|                           | Social Emotional Support              | 12                      | 1                                     |                           | Pass                     |
|                           | School Code                           | 13                      | 4                                     | ,                         | Pass                     |
|                           | Micrant Fe                            | 14                      | 1                                     | 0                         | Pass                     |
|                           | Foster Ee                             | 15                      | 1                                     | 0                         | Pass                     |
|                           | Mckinney Homeless                     | 16                      | 1                                     | 0                         | Pass                     |
|                           | MCRIINEY FULLERSS                     | 10                      |                                       | .0                        | FdSS                     |

How to upload a file... Example Format Checker Results

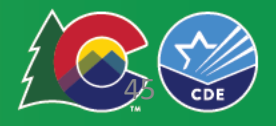

| ♥ Data He Upload X +     ← → C          idinga.ode.state.co.us/pipeline/DataFi                                                                                                    | ileUoload input.action?APP ID=-1&PARENT APP ID=                                                                  |                                  |               | - 0 ×                                 |
|----------------------------------------------------------------------------------------------------|----------------------------------------------------------------------------------------------------|----------------------------------|---------------|---------------------------------------|
|                                                                                                    | <b>DLORADO</b><br>artment of Education                                                                           | Data Pipeline - TEST System      | - Contraction | Children Hill                         |
| Dec 3, 2020   12:35:30 PM<br>- File Upload<br>Format Checker<br>Data File Upload<br>Validation Report<br>Batch Maintenance<br>+ SEEDC<br>+ Teacher Student Data link<br>+ Cognos Report | Data File Upload<br>Dataset •<br>File Type •<br>School Year •<br>Organization/LEA •<br>Grant .•<br>Locate File • | Welcome Test LEAUSER2820STAFF LE | A Approver    | Home   FAQ   Help   Contact<br>Logout |
|                                                                                                    | F                                                                                                    | Please Click "Replace" and n     | ot "amend"    |                                       |

How to upload a file... Uploading the SEEDC File Upload Template

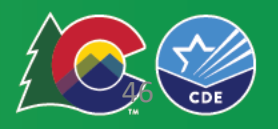

| ♥ Deta He Upload x +<br>← → C ▲ idmga.cde.state.co.us/pipeline/Data  | ifileUpload_input.action7APP_ID==1&PARENT_APP_ID= |                                                 |                                                                                                    | - 0 ×<br>Q ± \$ (9) i  |
|----------------------------------------------------------------------|---------------------------------------------------|-------------------------------------------------|----------------------------------------------------------------------------------------------------|------------------------|
| CO CO Dep                                                            | <b>DLORADO</b><br>partment of Education           | Data Pipeline - TEST System                     |                                                                                                    | in the second with the |
| 0ec 3, 2020   12:35:30 PM                                            |                                                   | Welcome Test LEAUSER2820STAFF                   | LEA Approver Home                                                                                                    | FAQ   Help   Contact   |
| File Upload     Format Checker     Data File Upload                  | - Data File Upload-                               |                                                 | idmqa.cde.state.co.us says                                                                                                    | Logout                 |
| Validation Report<br>Batch Maintenance                               | Dataset *                                         | Student Engagement Evaluation Data Collection ~ | Are you sure you want to replace your data? This will delete all existing<br>data for the selected school year and file type. |                        |
| + SEEDC                                                              | School Voor*                                      |                                                 | ox Gardel                                                                                                    |                        |
| <ul> <li>Teacher Student Data link</li> <li>Cognos Report</li> </ul> | Organization/LEA •<br>Grant .•                    | 2820-Silverton 1 ~<br>3776 - EARSS 2820 ~       | $\uparrow$                                                                                                    |                        |
|                                                                      | Locate File *                                     | Choose File SEEDC_Filemplate.csv                | •                                                                                                    |                        |
|                                                                      |                                                   |                                                 |                                                                                                    |                        |
|                                                                      |                                                   |                                                 |                                                                                                    |                        |
|                                                                      |                                                   |                                                 |                                                                                                    |                        |

How do grantees upload a file? Press Ok to Upload

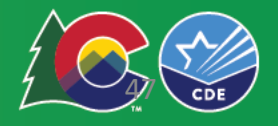

| ♥ Dets He Upixed x +<br>← → C ← idmax.ede state.co.us/pipeline/Du<br>CDE<br>CDE<br>CDE                                  | htteFileUpload uploadData action                                                                                                    |                                                                                                    |                                                 |                                 |
|----------------------------------------------------------------------------------------------------|----------------------------------------------------------------------------------------------------|----------------------------------------------------------------------------------------------------|-------------------------------------------------|---------------------------------|
| CDE C                                                                                                    | ataFileUpload uploadData.action                                                                                                    |                                                                                                    |                                                 | - o ×                           |
| CO De                                                                                                    | OLORADO<br>partment of Education                                                                                                    | Data Pipeline - TEST System                                                                                                    |                                                 |                                 |
| Dec 3, 2020   12:39:05 PM                                                                                               |                                                                                                    | Welcome Test LEAUSER2820STAFF LE                                                                                                    | A Approver                                      | Home   FAQ   Help   Contact     |
| - File Upload                                                                                                    |                                                                                                    |                                                                                                    |                                                 | Logout                          |
| Format Checker Data File Upload Validation Report Batch Maintenance + SEEDC + Teacher Student Data link + Cognos Report | Data File Upload —<br>The File Upload request has<br>Dataset *<br>File Type *<br>School Year *<br>Organization/LEA *<br>Grant .*<br>Locate File * | Been successfully submitted. Batch ID for the submitted request         Student Engagement Evaluation Data Collection ~         End of year ~         2020-21 ~         2820-Silverton 1 ~         Select ~         Choose File       No file chosen         Submit | st is 364252. An email will be sent after the p | rocessing is complete.          |
|                                                                                                    | For support or suggestions, please email admini<br>Copyright © 2014 Colorado Department of Educ                                                   | strator at : <u>datapipeline.support@cde.state.co.us</u> .<br>ation. All rights reserved.                                                                                                    | Relea<br>V_20                                   | ase Information:<br>201203_8256 |

#### How do grantees upload a file?

### Example Successful Upload

Note: Just shows that it was uploaded but not that it was error free. Take note of the batch number for TA/reference.

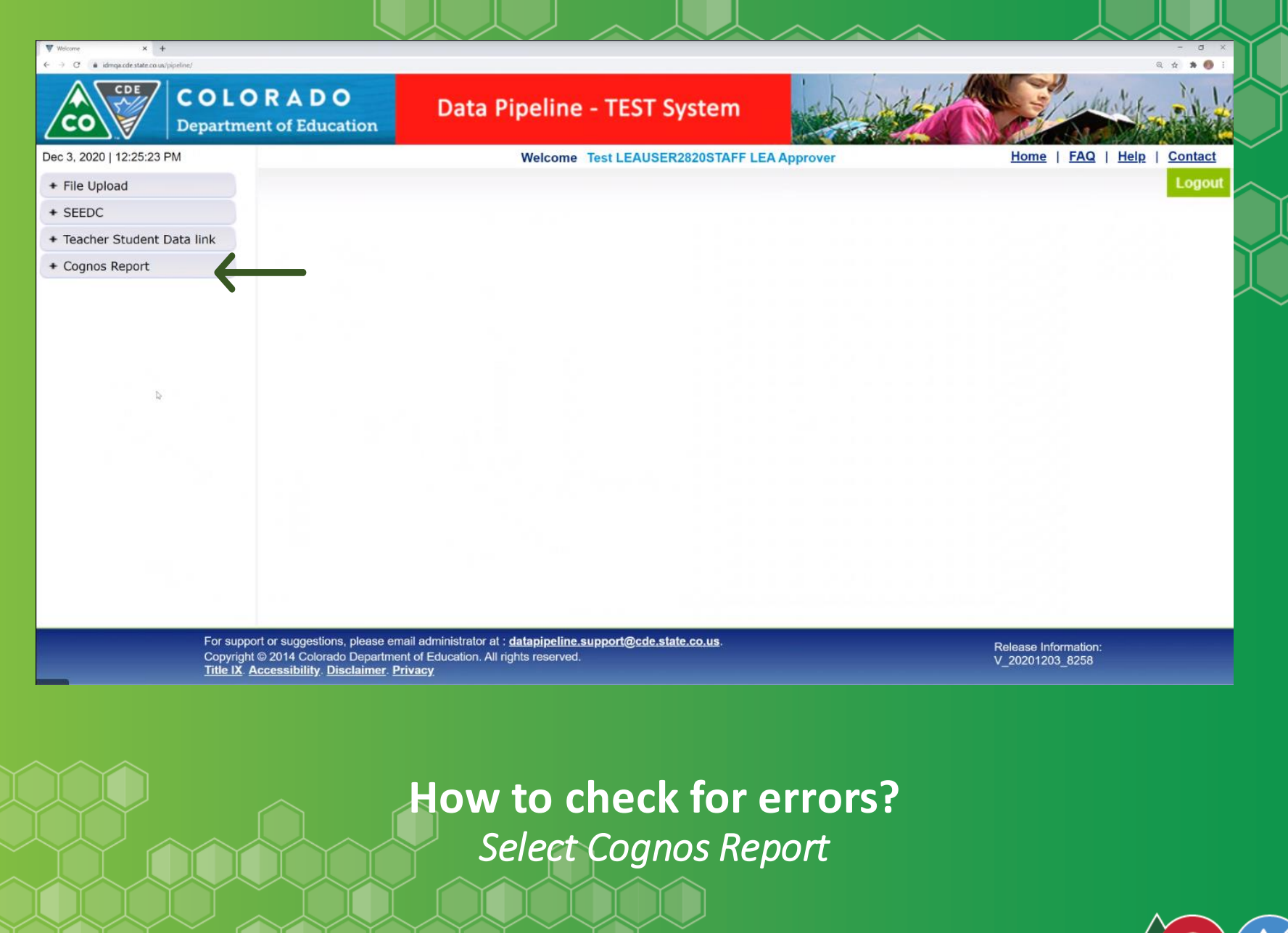

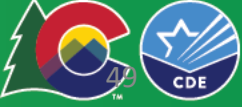

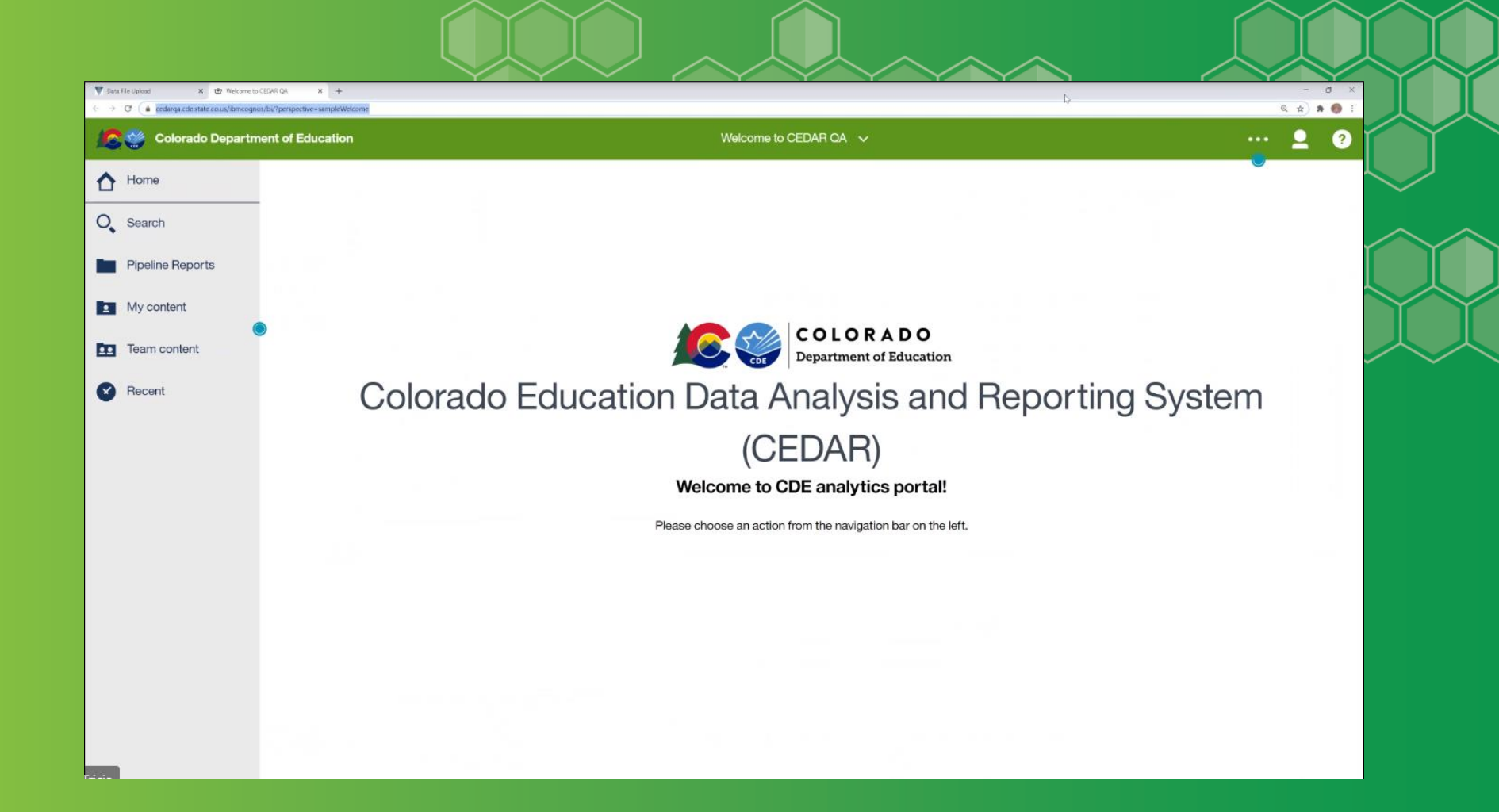

How to check for errors? Cognos Report Landing Page

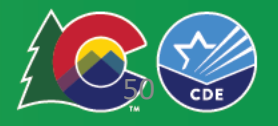

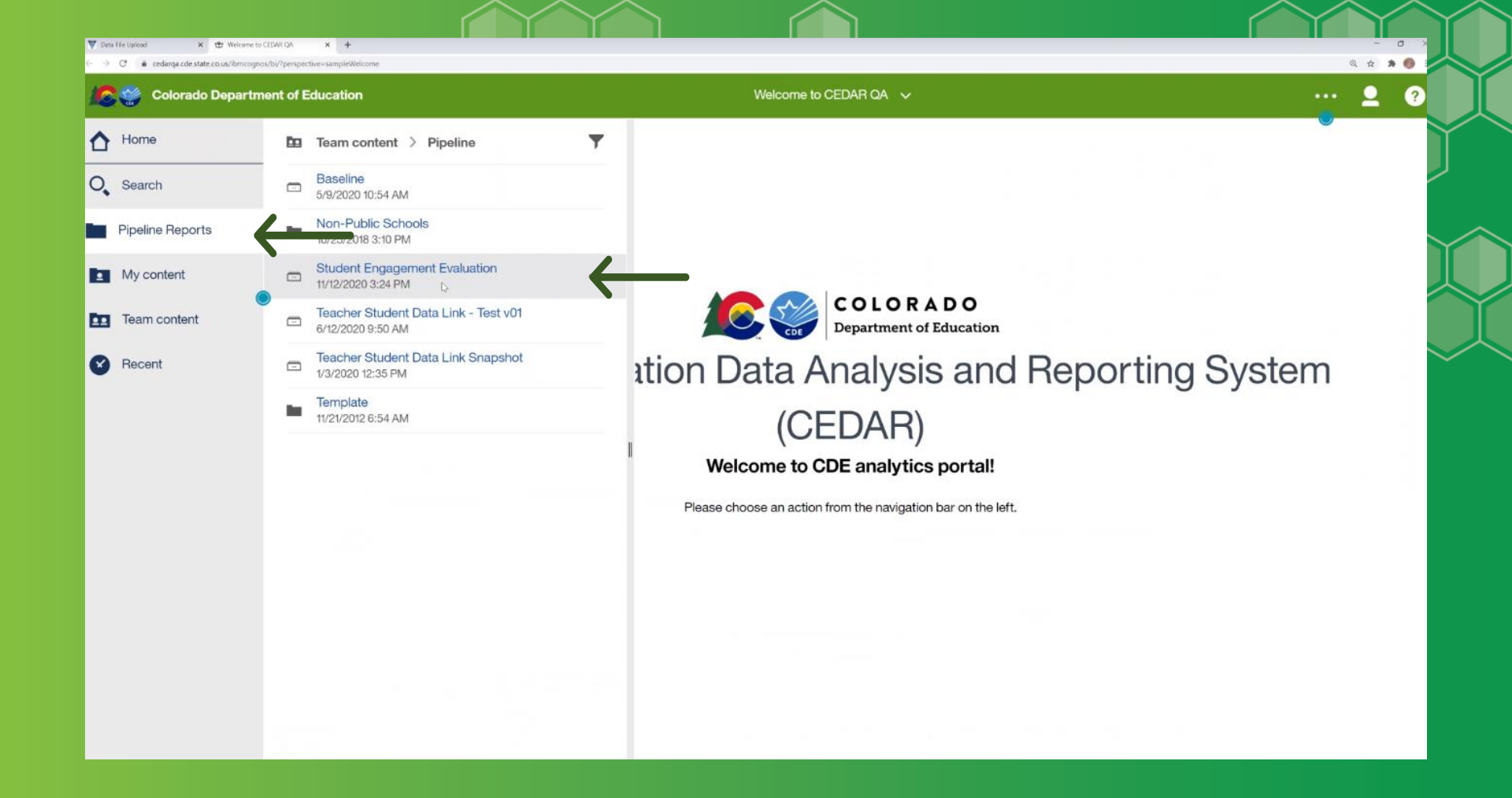

How to check for errors? Select Pipeline Reports > Student Engagement Evaluation > Detail Report

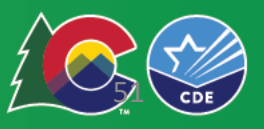

|                                                                   | SEEDC Mid Year Error Detail Report 🗸                                                                 | ··· • • • • • • • • • • • • • • • • • • |
|-------------------------------------------------------------------|----------------------------------------------------------------------------------------------------|-----------------------------------------|
|                                                                   | <u>Colorado Department of Education</u><br>SEEDC Mid Year Error Detail Report                        | Page: 1                                 |
| Required Selection –<br>Select School Year:<br>Select Error Type: | 2020-2021           Errors & Warnings                                                                |                                         |
| Optional Selection—                                               | 99999 - The SASID is invalid or name, birth date, or gender doesnt match whats in the RITS system fo | r the entered SASID                     |
| elect Error Code:                                                 |                                                                                                    |                                         |
|                                                                   |                                                                                                    |                                         |

How to check for errors? Complete dropdowns > Select all > Finish

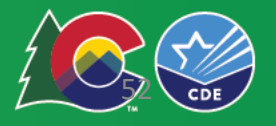

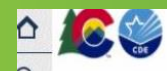

#### **Colorado Department of Education**

#### SEEDC End of Year Error Detail Report Grantee: 3761 - EARSS 2020 School Year: 2020-2021

| E | irror<br>ype | Code   | Message                                                                                                    | Grant<br>Reporting ID | SASID                  | First Name<br>Student | Last Name<br>Student                                                                                                    | Middle Name<br>Student                                                                                          | Gender<br>Student | Birth Date<br>Student | Student<br>Type | Behavioral<br>Support | Academic<br>Support | Attendance<br>Support | Social Emorional<br>Support | Post-Secondary<br>Workforce Support | School<br>Code | Migrant | Foster | Homeless |
|---|--------------|--------|----------------------------------------------------------------------------------------------------|-----------------------|------------------------|-----------------------|----------------------------------------------------------------------------------------------------|----------------------------------------------------------------------------------------------------|-------------------|-----------------------|-----------------|-----------------------|---------------------|-----------------------|-----------------------------|-------------------------------------|----------------|---------|--------|----------|
| E |              | EE306  | SASID duplicates not allowed.                                                                                   | 3761                  | Children in the second | 10000                 | Alexandra<br>Technologia                                                                                                    | -                                                                                                    | -                 | 10011000              | 31              | 1                     | 0                   | 1                     | 0                           | 1                                   |                |         |        |          |
| E |              | EE109  | STUDENT_FIRST_NAME may only contain alpha characters, ', -, or spaces                                           | 3761                  | 11100000               | (descore)             | Concession in the local division of the local division of the loca | Property.                                                                                                    | -                 | -                     | 31              | 0                     | 1                   | 0                     | 1                           | 0                                   |                |         |        |          |
| E |              | 99999  | The SASID is invalid or name, birth date, or gender doesnt match whats in the RITS system for the entered SASID | 3761                  | -111004008             | -                     | Alcones<br>Transce                                                                                                    | -Hearth                                                                                                    | *                 | -                     | 31              | 0                     | 1                   | 0                     | 1                           | 0                                   |                |         |        |          |
| E |              | EE109  | ${\tt STUDENT\_FIRST\_NAME} \text{ may only contain alpha characters, ', -, or spaces}$                         | 3761                  | 10000100               | (Anglework)           | Sectors.                                                                                                    | -040                                                                                                    | -                 | onociono              | 31              | 1                     | 0                   | 1                     | 0                           | 1                                   |                |         |        |          |
| E |              | EE 111 | STUDENT_MIDDLE_NAME may only contain alpha characters, ', -, or spaces                                          | 3761                  |                        | channait              | 1000                                                                                                    | 1000000                                                                                                    | 101               | -                     | 32              | 1                     | 0                   | 1                     | 0                           | 1                                   |                |         |        |          |
| E |              | 99999  | The SASID is invalid or name, birth date, or gender doesnt match whats in the RITS system for the entered SASID | 3776                  | 0010011000             | Cop                   | Gazzaite                                                                                                    | Webser (Sect)                                                                                                   |                   | 00000000              |                 | 0                     | 1                   | 0                     | 1                           | 0                                   | 7904           | 1       | 1      |          |
| E |              | EE102  | SASID is required                                                                                               | 3761                  |                        | (COLOR)               | dageners-                                                                                                    | 10000                                                                                                    | -                 | 101123-000            | 32              | 0                     | 1                   | 0                     | 1                           | 0                                   |                |         |        |          |
| E |              | 99999  | The SASID is invalid or name, birth date, or gender doesnt match whats in the RITS system for the entered SASID | 3761                  | 11400774000            | (Scark)               | 10000                                                                                                    | 1000                                                                                                    |                   |                       | 32              | 1                     | 0                   | 1                     | 0                           | 1                                   |                |         |        |          |
| E |              | 99999  | The SASID is invalid or name, birth date, or gender doesnt match whats in the RITS system for the entered SASID | 3761                  | 0.00770240             | dependence.           | 1000                                                                                                    | 185410                                                                                                    | 10                | -Acceleration         | 30              | 1                     | 0                   | 1                     | 0                           | 1                                   |                |         |        |          |
| E |              | EE114  | STUDENT_GENDER is a required field                                                                              | 3761                  | -                      | 1000                  | /Harright                                                                                                    | (Constant)                                                                                                    |                   | (1-bit - bit -        | 30              | 0                     | 1                   | 0                     | 1                           | 0                                   |                |         |        |          |
| E |              | EE317  | EARSS: STUDENT_TYPE is a required field and must be 30, 31, 32.                                                 | 3761                  |                        | 1000                  | inere .                                                                                                    | the second second second second second second second second second second second second second second second se | 10                | 100003000             | 11              | 1                     | 0                   | 1                     | 0                           | 1                                   |                |         |        |          |
| E |              | EE321  | ATTENDANCE_SUPPORT must be 0, 1                                                                                 | 3761                  | SHENSING.              | 'deat                 | The second                                                                                                    | Contribute                                                                                                    | -                 | 10070880              | 31              | 0                     | 1                   |                       | 1                           | 0                                   |                |         |        |          |
| E |              | 99999  | The SASID is invalid or name, birth date, or gender doesnt match whats in the RITS system for the entered SASID | 3776                  | ierosia (              | State(                | Serve)                                                                                                    | -                                                                                                    | -                 | -                     |                 | 1                     | 0                   | 1                     | 0                           | 1                                   | 7900           | 0       | 0      | 0        |
| E |              | 99999  | The SASID is invalid or name, birth date, or gender doesnt match whats in the RITS system for the entered SASID | 3761                  |                        | (chernel)             | (Section)                                                                                                    | 10400                                                                                                    | -                 |                       | 32              | 0                     | 1                   | 0                     | 1                           | 0                                   |                |         |        |          |
| E |              | 99999  | The SASID is invalid or name, birth date, or gender doesnt match whats in the RITS system for the entered SASID | 3761                  | 1000734                | dente-                | 1 contraction<br>and the second                                                                                                    | -                                                                                                    | -                 | 103003941             | 31              | 0                     | 1                   | 0                     | 1                           | 0                                   |                |         |        |          |
| E |              | EE108  | STUDENT_LAST_NAME is a required field                                                                           | 3761                  | - Section and          | Some                  |                                                                                                    | 1000                                                                                                    |                   | (considered)          | 31              | 1                     | 0                   | 1                     | 0                           | 1                                   |                |         |        |          |
| E |              | EE115  | STUDENT_GENDER must be 01 (female) or 02 (male)                                                                 | 3761                  | And a strength         | No.                   | 10000                                                                                                    | -dates                                                                                                    | -                 | 101000                | 31              | 0                     | 1                   | 0                     | 1                           | 0                                   |                |         |        |          |
| E |              | EE319  | BEHAVIORAL_SUPPORT must be 0, 1                                                                                 | 3761                  | 0.02000.020            | (Magaza)              | (Anaroli)<br>(Constant                                                                                                    | injane.                                                                                                    | 10                |                       | 32              |                       | 1                   | 0                     | 1                           | 0                                   |                |         |        |          |
| E |              | EE323  | POST_SEC_WORKFORCE_SUPPORT must be 0, 1                                                                         | 3761                  | 115445045              | 100000                | (Applicate)                                                                                                    | 0.005                                                                                                    | 101               | 101122010             | 31              | 1                     | 0                   | 1                     | 0                           |                                     |                |         |        |          |
| E |              | 99999  | The SASID is invalid or name, birth date, or gender doesnt match whats in the RITS system for the entered SASID | 3761                  | 301523071              |                       | AMER                                                                                                    | 100.080                                                                                                    | -                 | 007186                | 31              | 0                     | 1                   | 0                     | 1                           | 0                                   |                |         |        |          |

12/4/20

Report Status: <FILL IN COMPLETE OR DRAFT>

2:25 PM

Page:

Top ↑ Page up ↓ Page down ↓ Bottom

#### How to check for errors? Report Results

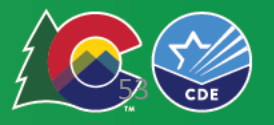

## **Common Errors**

- Inaccurate or invalid SASIDs number.
- Duplicate SASID.
- Missing required field.
- Use of characters or spaces.
- Inaccurate response options .

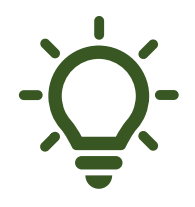

Refer to the business rules to help decipher errors

https://www.cde.state.co.us/datapipeline/seedc.

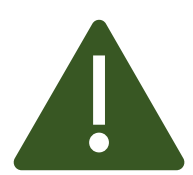

Files cannot be submitted if all the errors are not addressed.

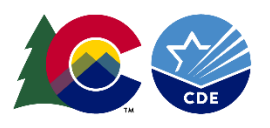

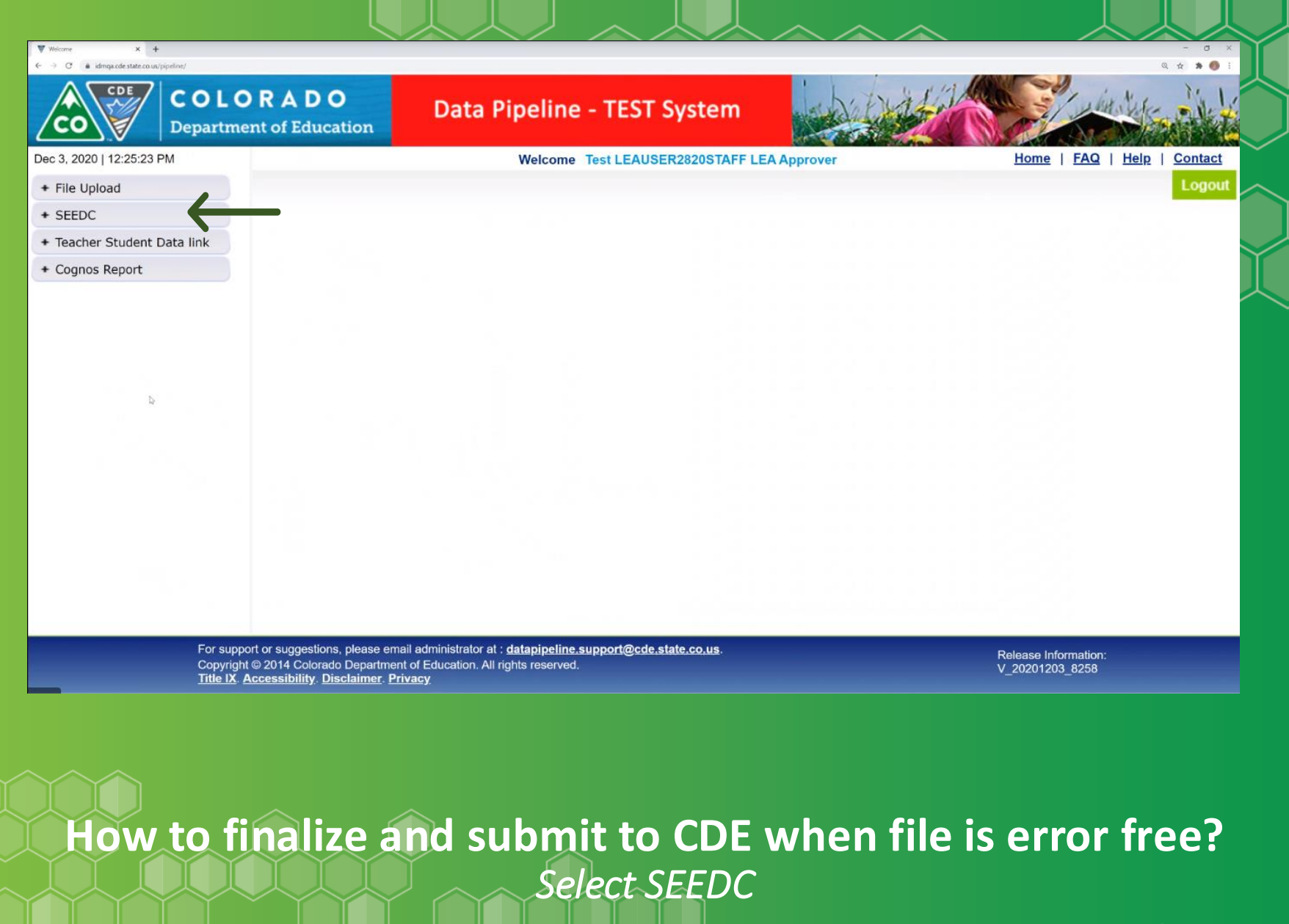

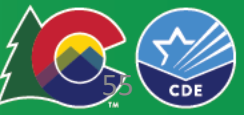

| ♥ Status Databoard × 127 Weirome 5<br>← → C ▲ idmqs.cde state.co.us/pipeline/5 | to CEDAR QA 🛪   🛨<br>SeeStatusReport, getDatasetStatusReport.action?APP.ID=514&PARENT.APP | ID=8xdatasetCode=SEE |                                   |                    |                    | - 0 ×         |
|--------------------------------------------------------------------------------|-------------------------------------------------------------------------------------------|----------------------|-----------------------------------|--------------------|--------------------|---------------|
| CO COE C                                                                       | OLORADO<br>epartment of Education                                                         | Data Pipelin         | e - TEST System                   | - Alta             | Contra Contra      |               |
| Dec 3, 2020   01:08:36 PM                                                      |                                                                                           | v                    | Nelcome Test LEAUSER2820STAFF LEA | Approver           | Home   FAQ   H     | elp   Contact |
| + File Upload<br>- SEEDC<br>Status Dashboard                                   | Status Dashboard                                                                          |                      |                                   |                    |                    | Logout        |
| Add Record                                                                     | File Type *                                                                               | End of year ∨        | School Year * 2020-21 V           | Organization/LEA * | 2820-SILVERTON 1 V |               |
| Edit Record                                                                    |                                                                                           |                      | Submit                            |                    |                    |               |
| Snapshot                                                                       |                                                                                           |                      |                                   |                    |                    |               |
| + Teacher Student Data link                                                    |                                                                                           |                      |                                   |                    |                    |               |
|                                                                                |                                                                                           |                      |                                   |                    |                    |               |
|                                                                                |                                                                                           |                      |                                   |                    |                    |               |

How to finalize and submit to CDE when file is error free? Select Status Dashboard

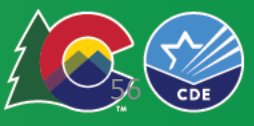

| CO<br>CO<br>Depa          | LORADO<br>artment of Education                     | Data Pipeline - TEST System                                         | ( Arth             |                     | - united into     |         |
|---------------------------|----------------------------------------------------|---------------------------------------------------------------------|--------------------|---------------------|-------------------|---------|
| pr 13, 2021   11:03:32 AM |                                                    | Welcome Test LEAUSER0880STAFF L                                     | EA Approver        |                     | Home   FAQ   Help | Contact |
| File Upload               |                                                    |                                                                     |                    |                     |                   | Logout  |
| EDIS                      | Mid year Status Da                                 | shboard (2020-21) : 3731 - EARSS C                                  | ompass             |                     |                   |         |
| Status Dashboard          |                                                    |                                                                     |                    |                     |                   |         |
| Edit Record               | Data Exists                                        | Y                                                                   | Overall Status     | A                   |                   |         |
| File Extract Download     | Validation Errors                                  | 0                                                                   | RITS Errors        | 0                   |                   |         |
| Staff Profile             | Valuation Entris                                   |                                                                     | KITO EITOIS        | 0                   |                   |         |
| Cognos Report             | Data Locked                                        | N                                                                   | Last Updated Date  | 04/12/2021 02:43 PM |                   |         |
|                           | LEA Comments                                       | <i>h</i>                                                            | State Comments     |                     |                   |         |
|                           | Data Exists                                        | Y                                                                   | Overall Status     | A                   |                   |         |
|                           | Validation Errors                                  | 0                                                                   | RITS Errors        | 0                   |                   |         |
|                           | Data Locked                                        | Y                                                                   | Last Updated Date  | 03/04/2021 04:00 PM |                   |         |
|                           | LEA Comments                                       |                                                                     | State Comments     |                     |                   |         |
|                           | Y - Yes   <mark>N</mark> - No  P - Pending  I - In | Progress  S - Submitted  A - Accepted Data Entry Complete Submitted | nit to CDE 		 Back |                     |                   |         |
|                           |                                                    |                                                                     |                    |                     |                   |         |

How to finalize and submit to CDE when file is error free? Select Data Entry Complete Error message will appear at top in red

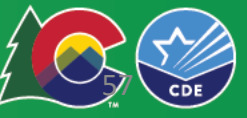

| CO Depar                   | LORADO<br>rtment of Education           | Data Pipeline - TEST System                                    | - Aile            |                     | 1 win Sur         |         |
|----------------------------|-----------------------------------------|----------------------------------------------------------------|-------------------|---------------------|-------------------|---------|
| pr 13, 2021   11:03:32 AM  |                                         | Welcome Test LEAUSER0880STAFF L                                | EA Approver       |                     | Home   FAQ   Help | Contact |
| + File Upload              |                                         |                                                                |                   |                     |                   | Logout  |
| + EDIS                     | - Mid year Status Das                   | hboard (2020-21) : 3731 - EARSS C                              | ompass            |                     |                   |         |
| SEEDC     Status Dashboard |                                         |                                                                |                   |                     |                   |         |
| Edit Record                | Data Exists                             |                                                                | Overall Status    | A                   |                   |         |
| File Extract Download      | Validation Errors                       |                                                                | RITS Errors       | 0                   |                   |         |
| Staff Profile              | Validation Errors                       |                                                                | KITS EITOIS       | U                   |                   |         |
| Cognos Report              | Data Locked                             |                                                                | Last Updated Date | 04/12/2021 02:43 PM |                   |         |
|                            | LEA Comments                            |                                                                | State Comments    |                     | h                 |         |
|                            | Data Exists                             |                                                                | Overall Status    | A                   |                   |         |
|                            | Validation Errors                       |                                                                | RITS Errors       | 0                   |                   |         |
|                            | Data Locked                             |                                                                | Last Updated Date | 03/04/2021 04:00 PM |                   |         |
|                            | LEA Comments                            |                                                                | State Comments    |                     |                   |         |
|                            | Y - Yes   N - No  P - Pending  I - In P | Progress  S - Submitted  A - Accepted Data Entry Complete Subm | nit to CDE        |                     |                   |         |
|                            |                                         |                                                                |                   |                     |                   |         |

How to finalize and submit to CDE when file is error free? When error free, Submit to CDE

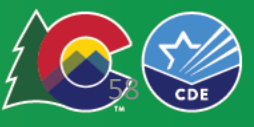

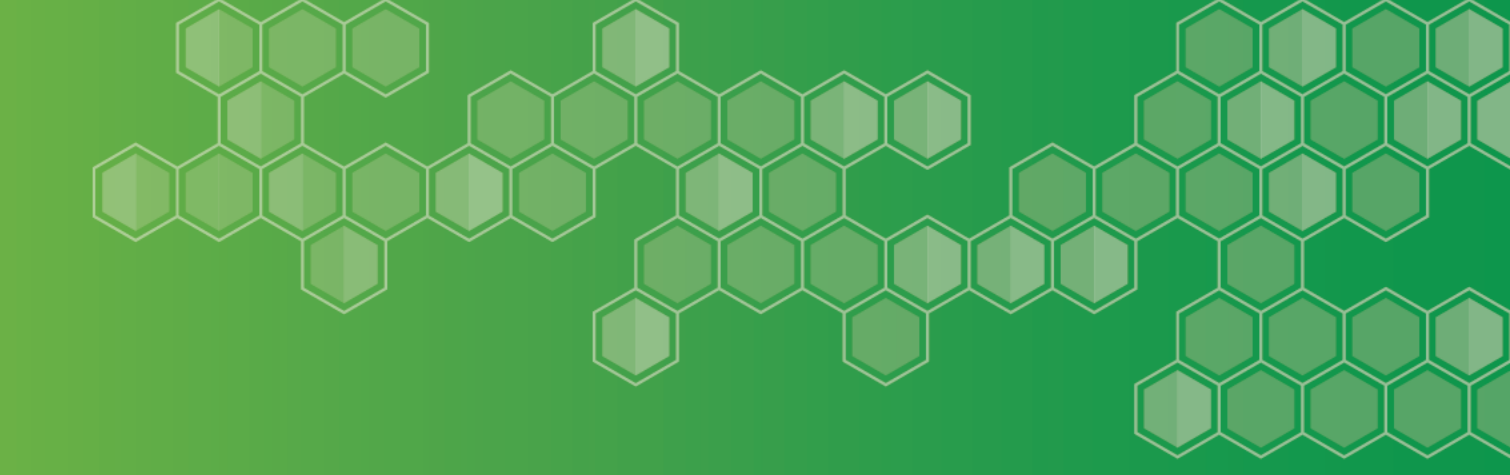

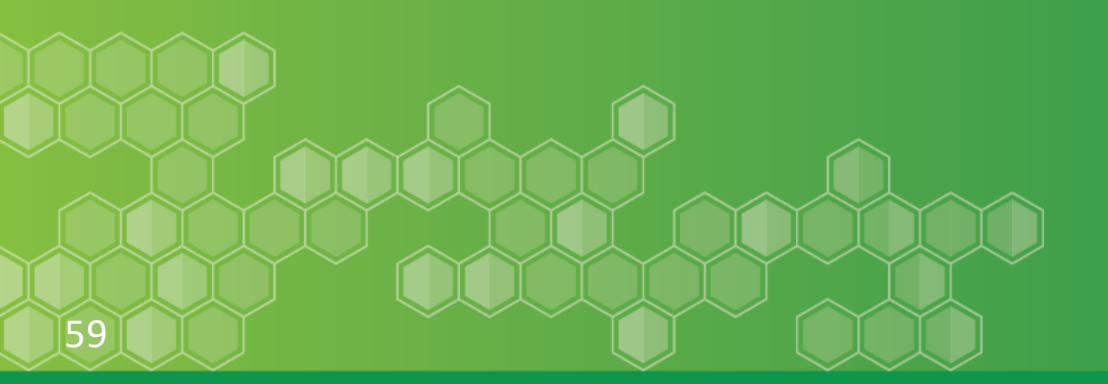

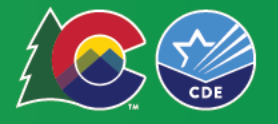

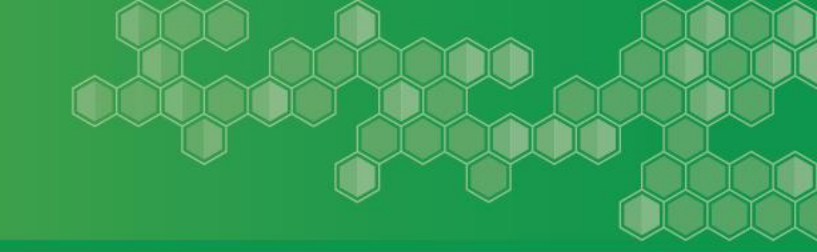

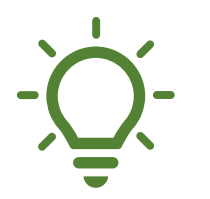

#### **Coordinate the completion of your reports**

- $\checkmark$  Determine who is responsible for this coordination.
- ✓ Provide orientation and training to staff.

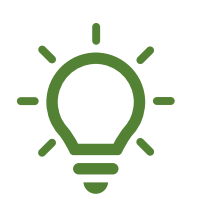

Start early and set up your system to track...

- ✓ Progress
- ✓ Outcomes

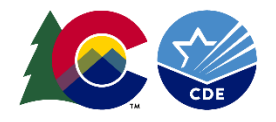

# Work with your data management folks to coordinate data collection

- ✓ May include: the contact for your data management system, attendance tracker...
- ✓ Connect with others familiar with Data Pipeline.

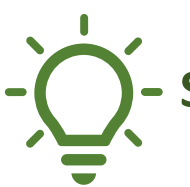

#### Save Documents

- ✓ Save a back-up file of the guidance document with answers and/or PDF of Qualtrics responses.
- $\checkmark$  Save SASID template with values as Excel file.

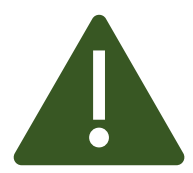

Submit the survey first before submitting your SASIDs template. CDE will email you when SEEDC is ready.

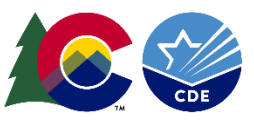

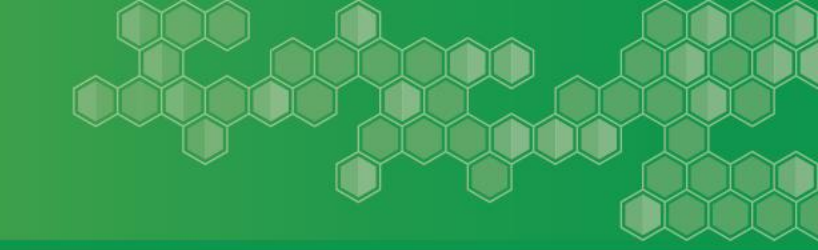

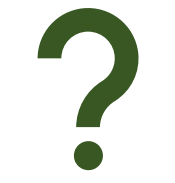

#### Ask questions – early and often as needed.

- $\checkmark$  Questions are welcomed
  - General: <u>Walz\_T@cde.state.co.us</u>

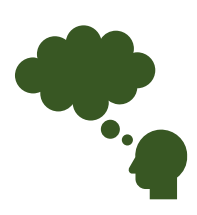

#### Feedback is Welcome!

Please let us know early if you run into any troubleshooting issues.

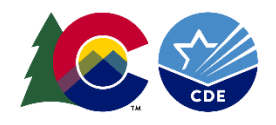

### Systems are NOW OPEN

#### Johann Liljengren

Director Liljengren\_J@cde.state.co.us

#### Amy Werpy (EARSS & SRG)

Senior Consultant <u>Werpy\_A@cde.state.co.us</u> 720.470.7558 (text/call)

#### Nicole Herrera (NGSG)

Dropout Prevention Specialist Hererra\_n@cde.state.co.us

#### Tricia Walz (SEEDC & QUALTRIC)

Program and Evaluation Assistant and SEEDC LAM Walz\_T@cde.state.co.us

#### Martha Fischhoff

Student Engagement and Attendance Specialist Fischhoff\_m@cde.state.co.us

#### **Bonnie Brett**

Program Evaluator Brett\_B@cde.state.co.us

#### Jewel Sale

63

Data Consultant Sale\_j@cde.state.co.us

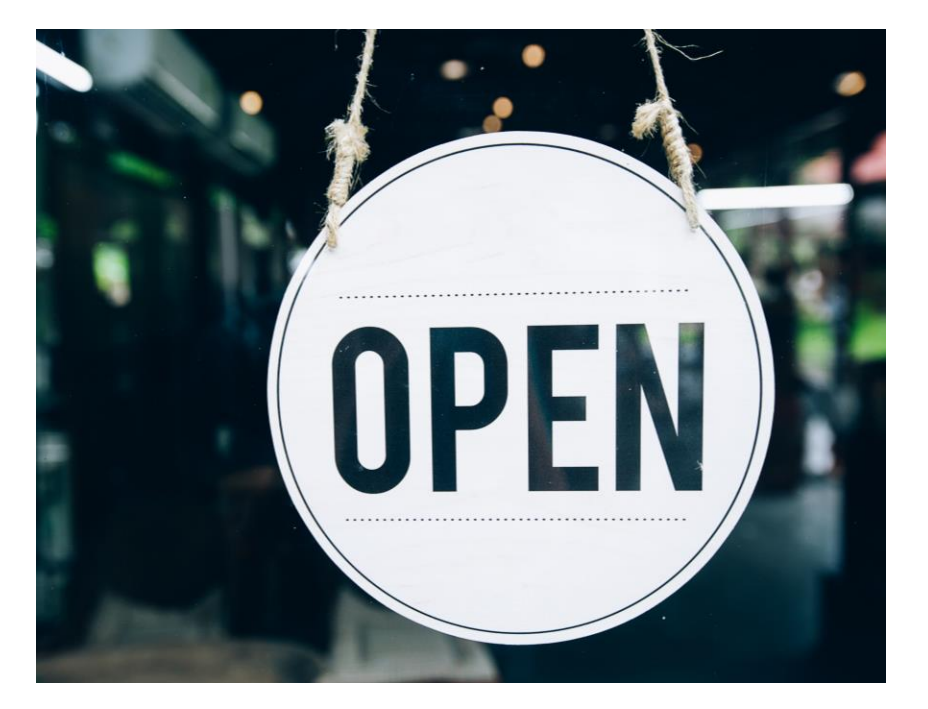

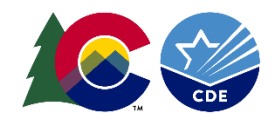

#### **DPSR CDE Team**

#### Johann Liljengren

- Director
- Liljengren\_J@cde.state.co.us

#### **Amy Werpy**

- EARSS and SRG Grant Manager
- Werpy\_A@cde.state.co.us

#### **Nicole Herrera**

- NGSG Grant Manager
- Dropout Prevention Specialist
- Hererra\_n@cde.state.co.us

#### Tricia Walz

- Program and Evaluation Assistant and SEEDC LAM
- Walz\_T@cde.state.co.us

#### **Bonnie Brett**

- Program Evaluator
- Brett\_B@cde.state.co.us

#### Martha Fischhoff

- Student Engagement and Attendance Specialist
- Fischhoff\_m@cde.state.co.us

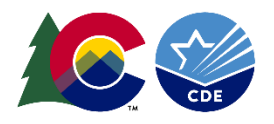